# S·BOX11 S·BOX7

# Guía rápida

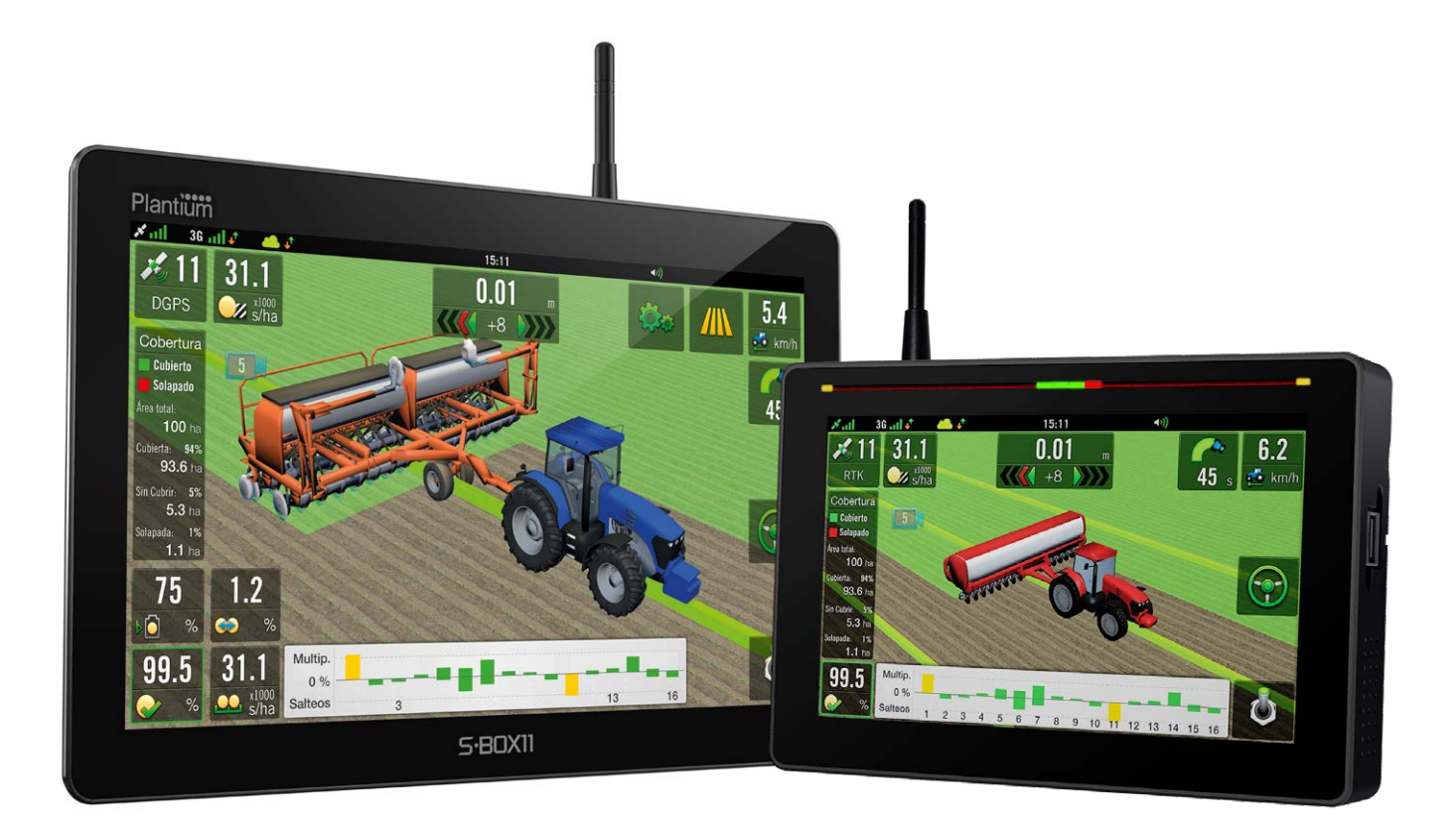

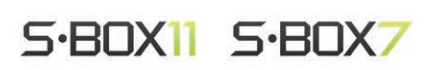

# INDICE

| 1 - Introducción                     | 3  |
|--------------------------------------|----|
| Pantalla Inicio                      | 3  |
| Pantalla Trabajo                     | 4  |
| Detalles del Panel Derecho           | 6  |
| Panel de Widgets                     | 6  |
| Widgets                              | 7  |
| Quitar Widgets de la pantalla        | 10 |
| Categorías de Widgets                | 11 |
| Widgets de Guiado                    | 11 |
| Widgets de Piloto                    | 12 |
| 2 - Trabajo con Lotes                | 13 |
| Crear un Lote                        | 13 |
| Abrir un Lote                        | 13 |
| Guardar un Lote                      | 15 |
| 3 - Trabajo con Patrones de Guiado   | 16 |
| Crear un Contorno                    | 16 |
| Pausar/Reanudar un Contorno          | 18 |
| Finalizar/Cerrar un Contorno         | 18 |
| Cargar un Contorno                   | 19 |
| Crear una Línea A-B                  | 19 |
| Opciones de GIro Automático          | 22 |
| 4 - Giro Automático                  | 22 |
| Condiciones para el Giro Automático: | 23 |
| Hacer un Giro Automático             | 23 |
| 5 - Opciones de Trabajo              | 25 |
| Panel Trabajo                        | 26 |

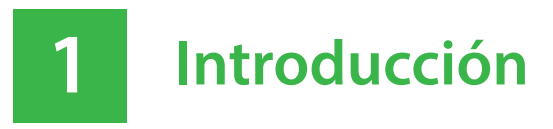

#### Pantalla Inicio

Luego de encender su SBOX7/11, aparecerá la Pantalla de Inicio.

Esta pantalla es el punto de partida para acceder a las demás.

Para ello, deberá tocar el botón con el icono y nombre de la aplicación a la cual se desee acceder.

En el siguiente ejemplo, la aplicación seleccionada es Trabajo.

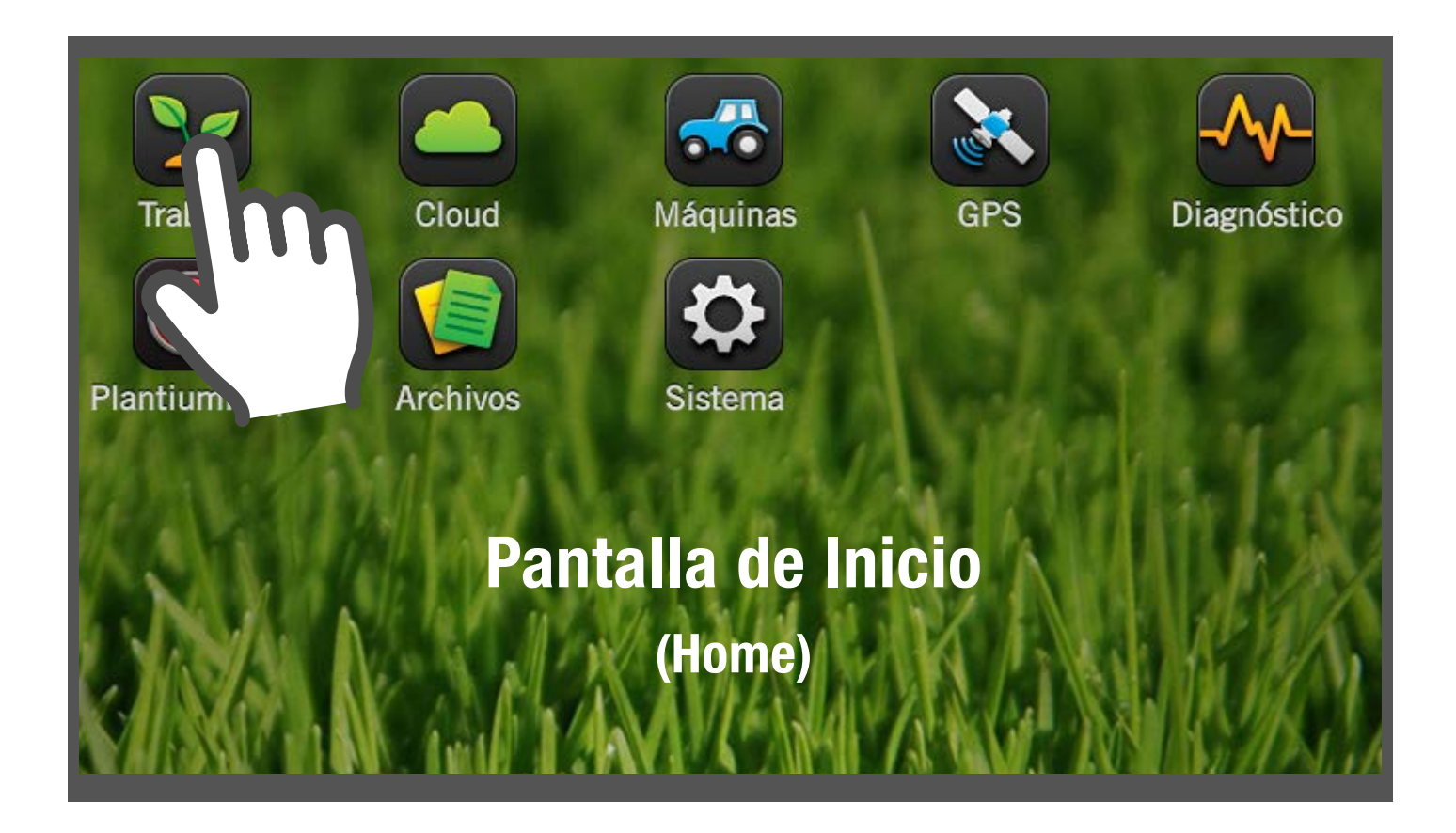

## Pantalla Trabajo

En la Pantalla **Trabajo** se ejecutan y monitorean todas las operaciones de agricultura de precisión, en tiempo real.

Entre las más importantes están:

- *Mapeo*
- Contornos
- Marcas
- Prescripción
- Corte por secciones
- Guiado Satelital
- Giros automáticos

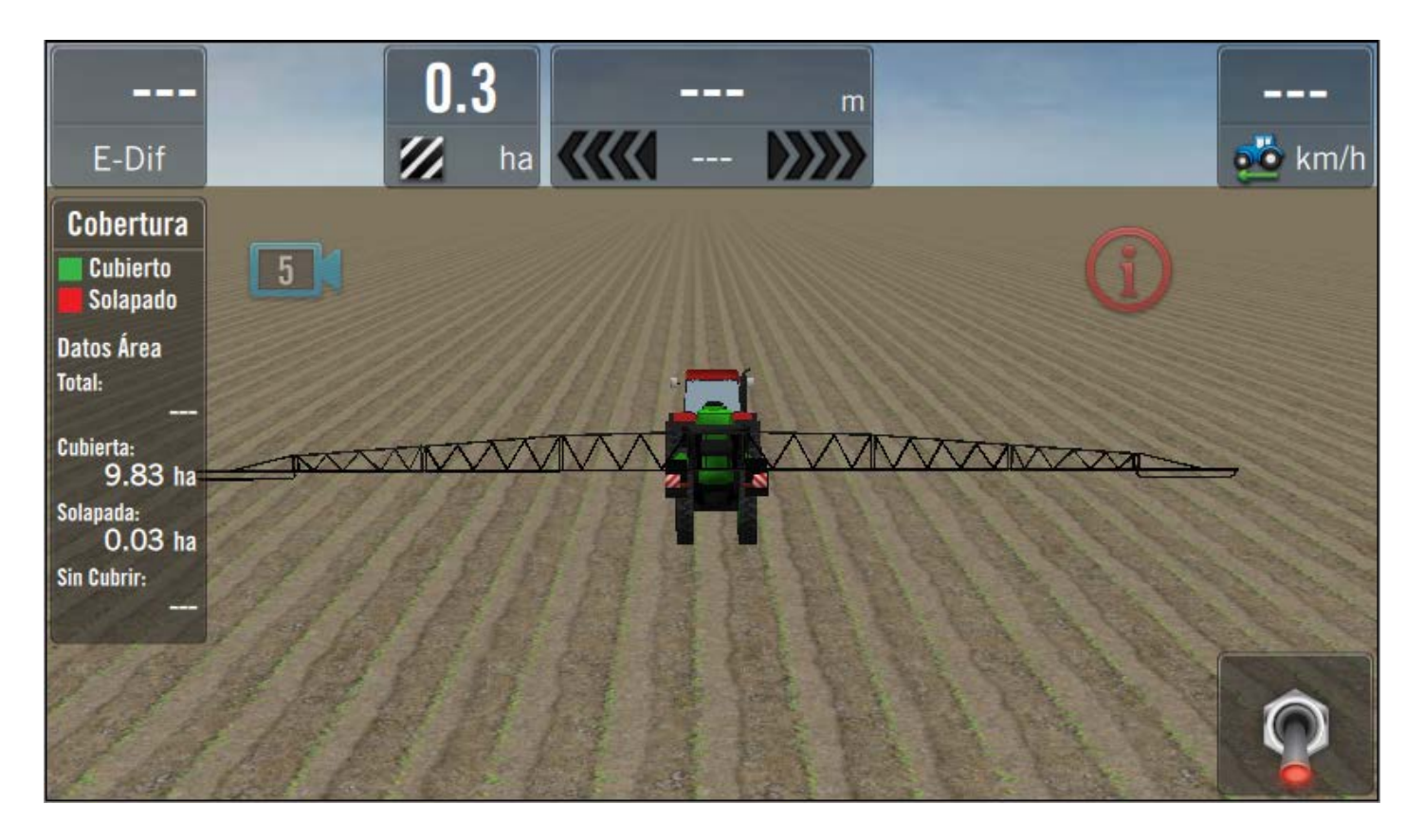

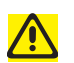

#### ATENCIÓN

Antes de usar la pantalla de trabajo para las actividades de campo, se deberá seleccionar vehículo, implemento, y tener conexión GNSS.

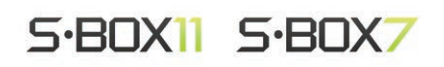

Permiten acceder a distintas funciones, como así también obtener información del trabajo, generar patrones de guiado y contornos, marcas de referencia, visualizar capas del mapa, agregar o quitar widgets de la pantalla, etc.

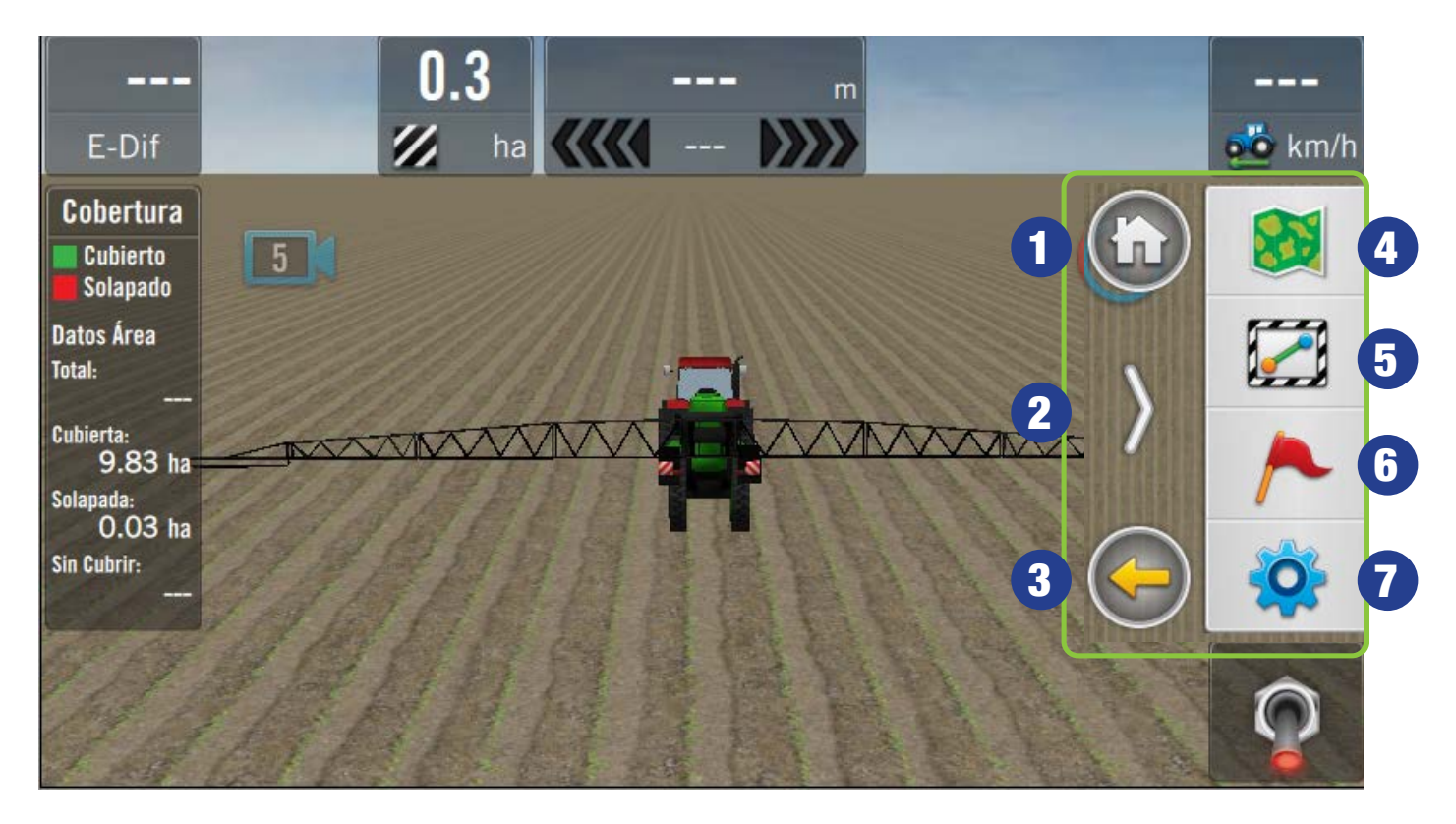

#### Botones del panel derecho:

- 1. Pantalla Principal
- 2. Ocultar Panel
- 3. Volver (1 paso atrás)
- 4. Lotes
- 5. Guiado
- 6. Marcas
- 7. Opciones de Trabajo

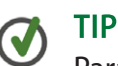

Para mostrar el Panel de Opciones, arrastrar con el dedo desde el borde de la pantalla, hacia el centro.

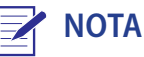

El panel, quedará visible por 15", de no tocar ningún botón volverá a ocultarse automáticamente.

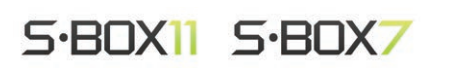

# Detalles del Panel Derecho

Contiene botones que habilitan mayores opciones:

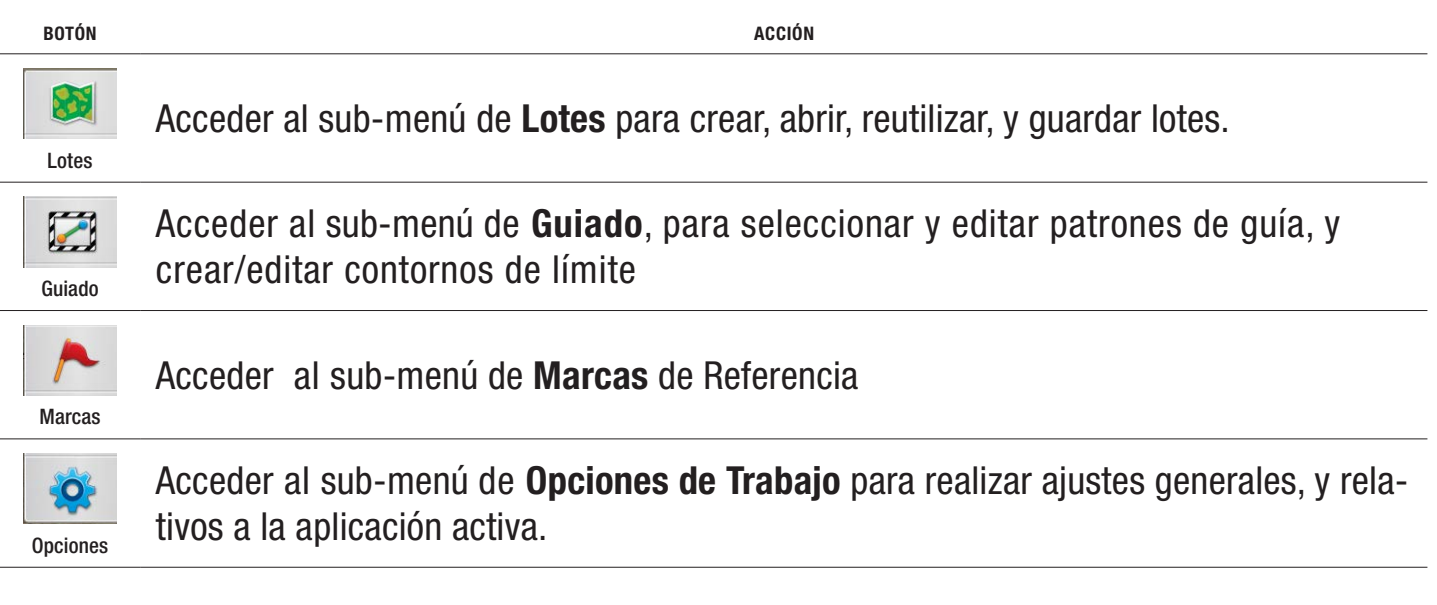

Al tocar un botón se mostrarán sub-menúes con opciones relacionadas.

Para volver atrás, tocar S Para ocultar el panel, tocar

Para volver a pantalla principal, tocar 🕥

# Panel de Widgets

Es un panel desplegable de entre 4 y 6 botones de presets que agrupa widgets personalizables.

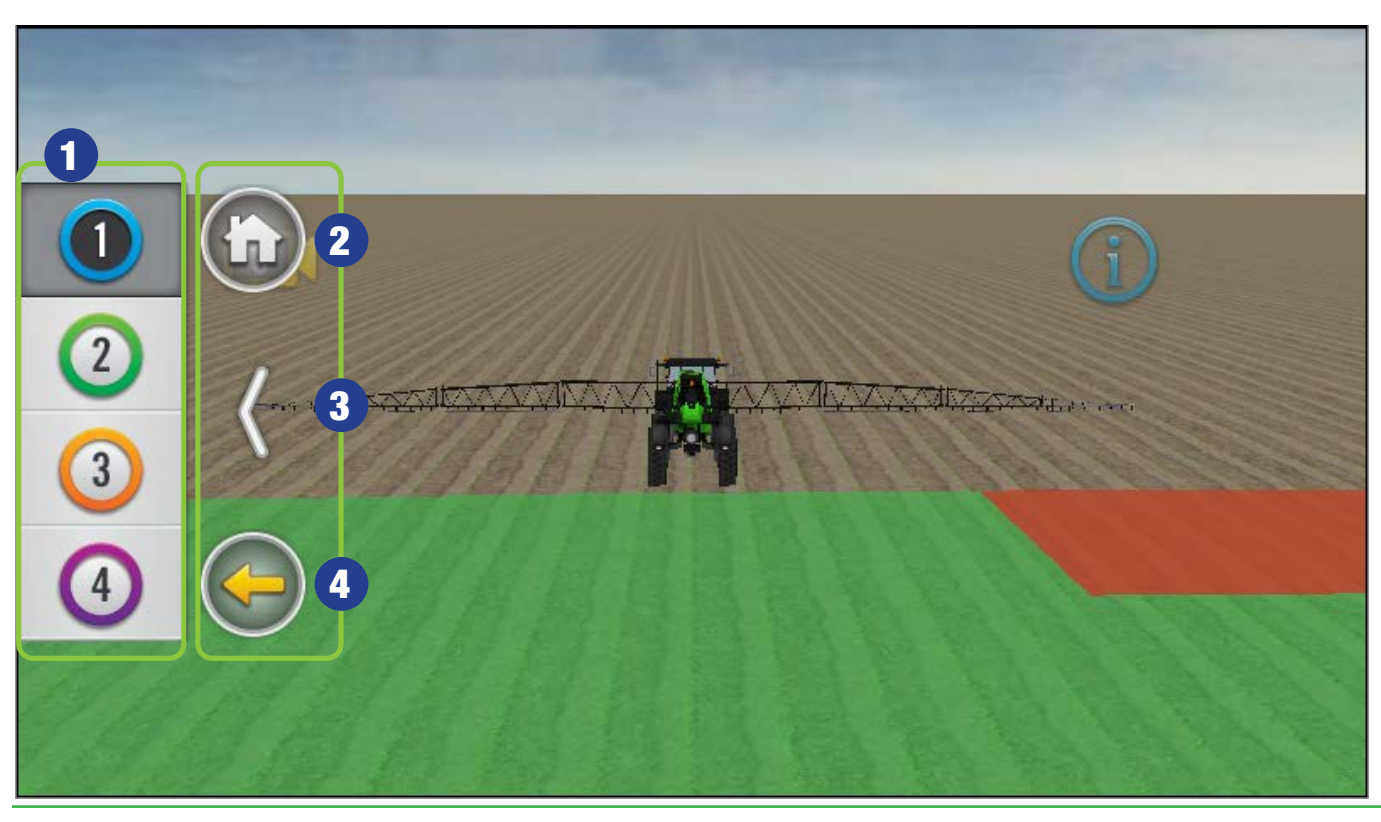

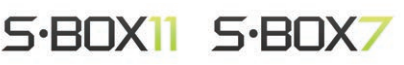

- 1. Botones de Preset
- 2. Botón Home
- 3. Botón ocultar Panel
- 4. Botón Volver (1 paso)

Para desplegar el Panel, **arrastrar con el dedo desde el borde de la pantalla, hacia el centr**o. La pantalla de ejemplo pertenece al SBOX7.

NOTA Preset es un ajuste o configuración predefenida, almacenada para su uso en cualquier momento.

#### Widgets

Los widgets son **módulos que muestran información relevante** sobre el estado general de la máquina, implemento y sobre las operaciones durante las actividades agrícolas.

Se pueden agrupar y distribuir en la Pantalla de Trabajo, de acuerdo a la preferencia del operador y en relación a las labores que se realicen.

#### **Personalizar Presets**

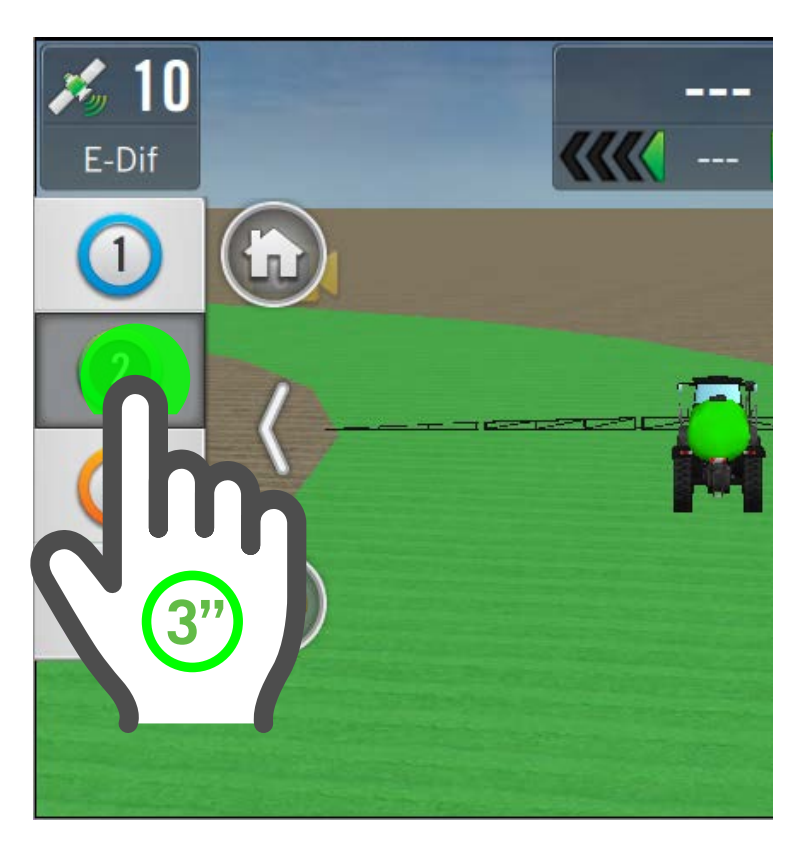

 Presionar el botón de preset aprox. 3", hasta que se active el modo de edición (indicado con borde de línea punteada alrededor de los widgets).

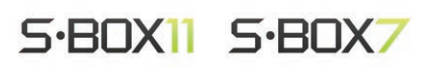

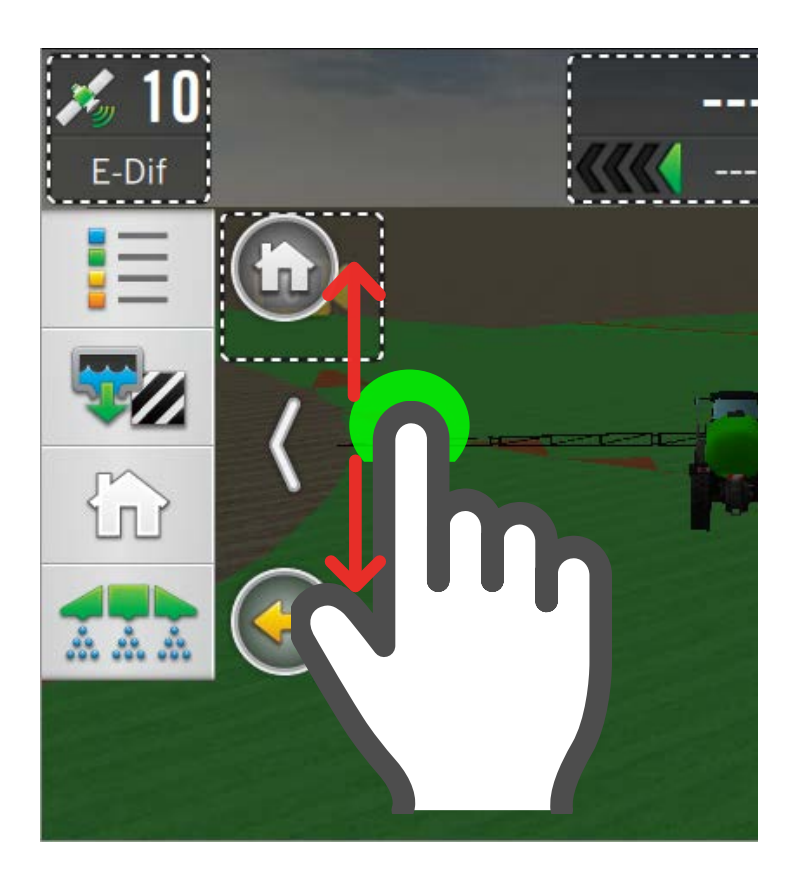

El panel muestra un listado de widgets a elegir que podrá ser recorrido hacia abajo o arriba.

**ΝΟΤΑ** 

Los widgets disponibles para la personalización varían de acuerdo al tipo de máquina/implemento seleccionado.

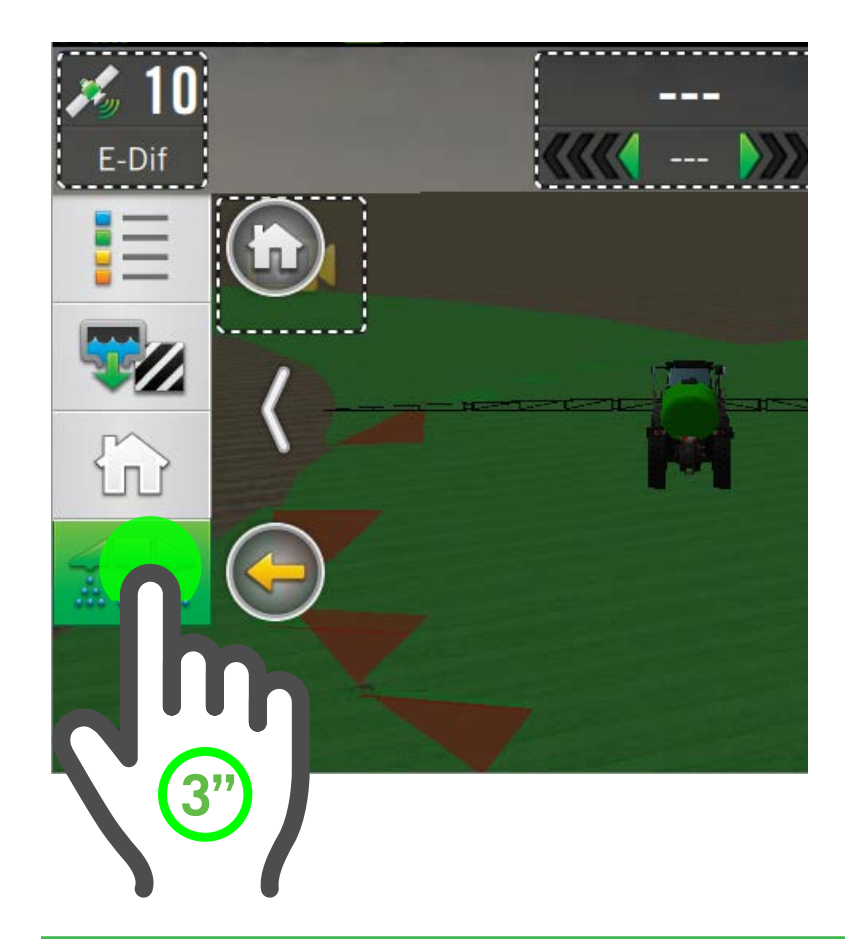

2. Mantener presionado el widget para seleccionarlo (en este ejemplo, Secciones), y sin soltar, arrastrarlo hacia la zona inferior de la pantalla, hasta observar que por detrás se marca el sector de ubicación disponible en color verde.

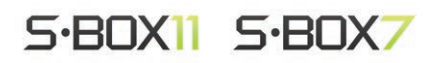

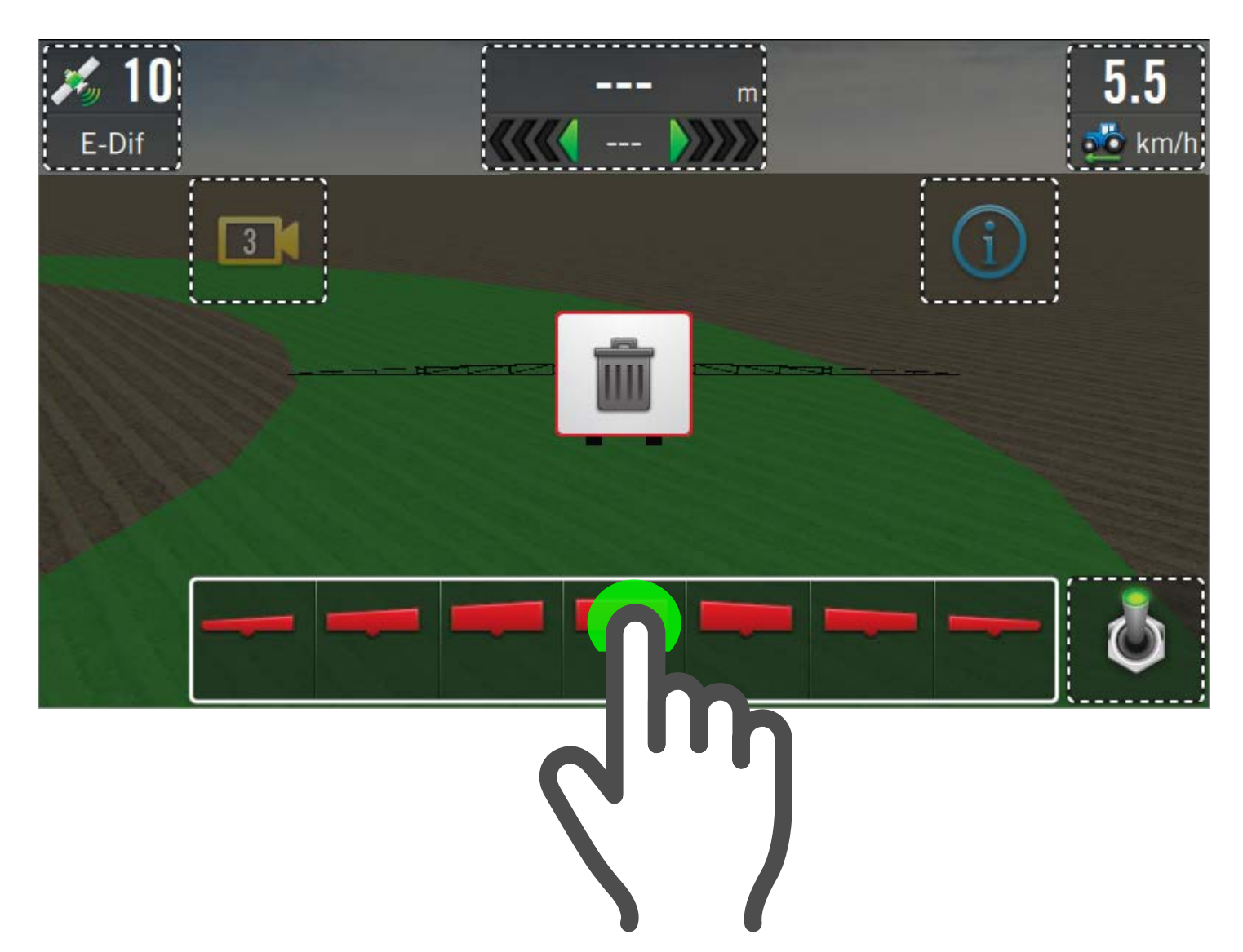

3. . Soltar en ese momento.

Es posible ocultar momentáneamente el panel para mejorar la visibilidad en pantalla durante el proceso de ubicar un widget, para ello, tocar 🏹

4. Finalizada la edición, tocar 🤄 para salir y a continuación,

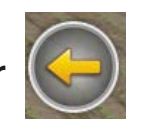

confirmar el cambio.

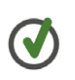

TIP

Durante el estado de edición será posible cambiar de ubicación el widget, desplazándolo hacia cualquier otro sector disponible.

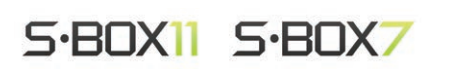

# Quitar Widgets de la pantalla

- 1. Activar el modo de edición.
- 2. Mantener presionado el widget para seleccionarlo (se indica con un recuadro blanco), y comenzar a arrastrarlo hacia la papelera, en el centro de la pantalla.

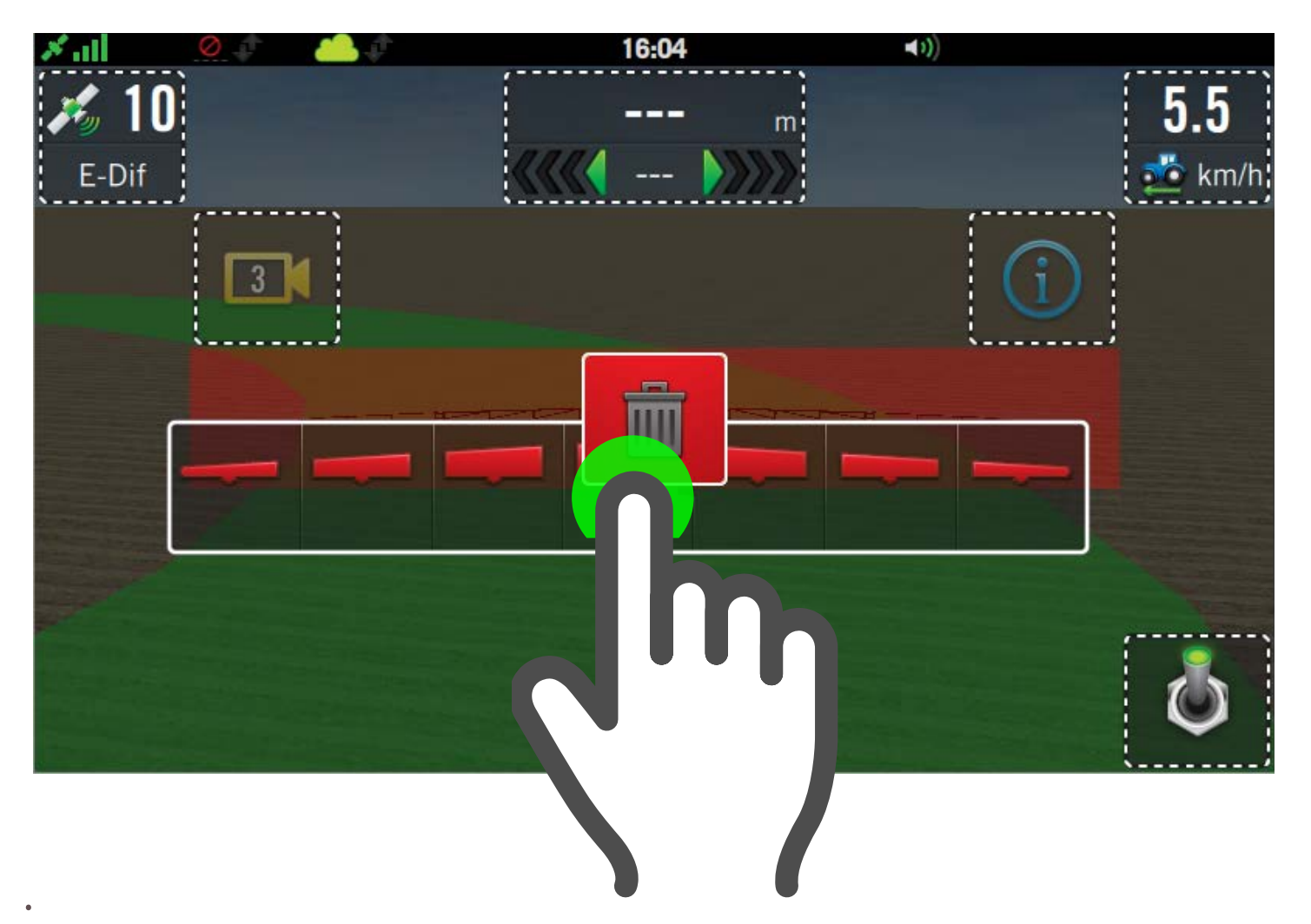

3. Cuando el widget esté en posición superpuesta con el cesto, éste cambiará a color rojo; en ese momento, soltar, y el widget se eliminará.

Una vez terminada la edición, tocar 🥯 para salir y a continuación, confirmar el cambio.

Será posible continuar quitando widgets, o cambiándolos de lugar mientras se esté en el modo de edición.

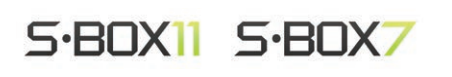

## Categorías de Widgets

Los widgets se clasifican en las siguientes categorías:

- General (rojo)
- Guiado (amarillo)
- Piloto (celeste)
- Pulverización
- Siembra

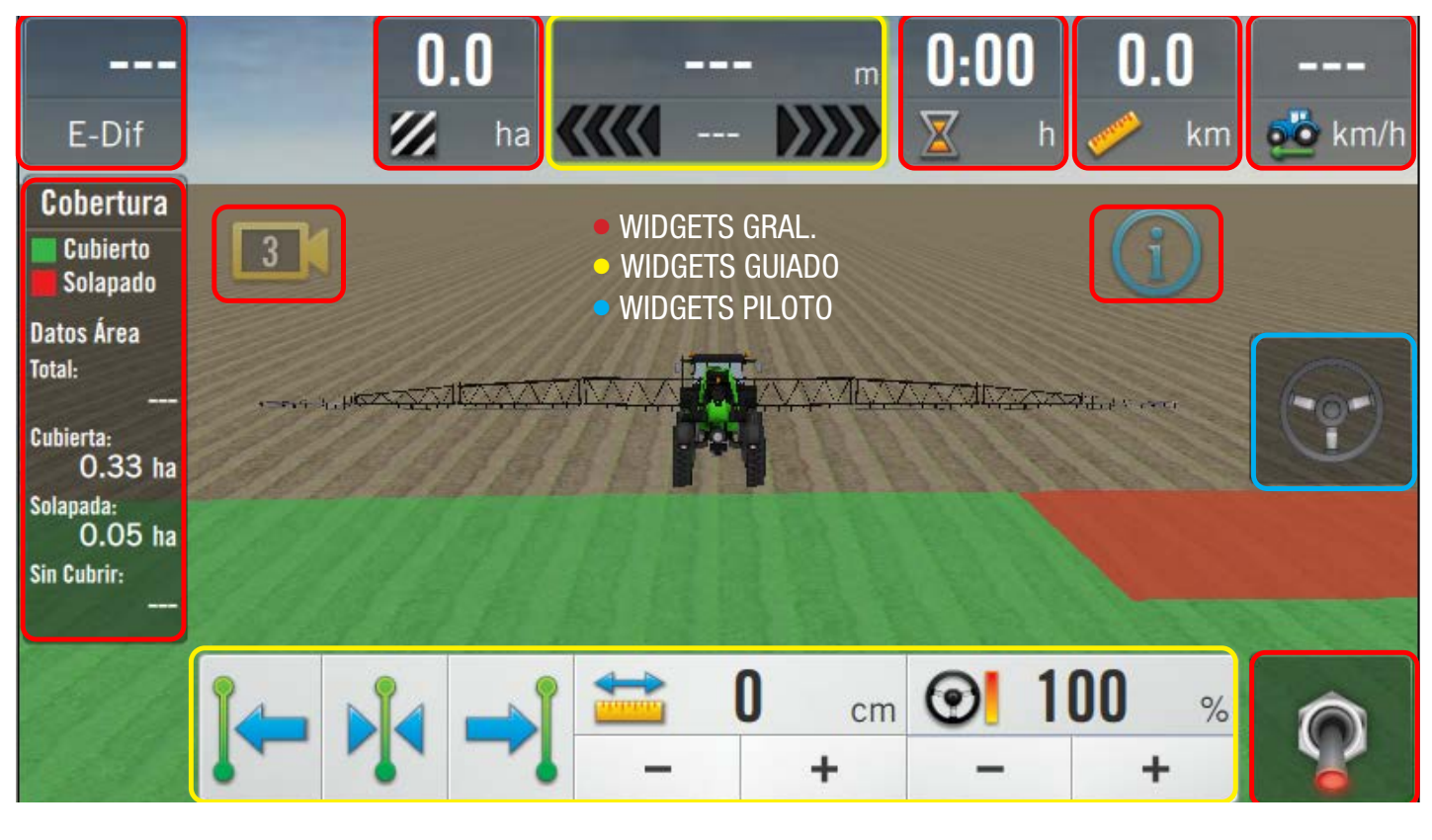

#### NOTA

Los ejemplos de **widgets de Pulverización y Siembra** se detallan en los capítulos respectivos, en el **Manual de Usuario SBOX7/11**.

## Widgets de Guiado

| ICONO EN PANEL | WIDGETS EN PANTALLA | REPRESENTA / MODO DE USO |
|----------------|---------------------|--------------------------|
|                |                     |                          |

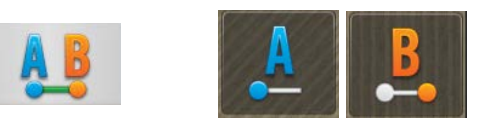

#### ULTIMO A-B

Muestra como acceso directo el último tipo de **AB** utilizado. De no haber usado ninguno, se ofrece por defecto la **Recta AB**. Tocar **a** para marcar el **punto A** Tocar **b** para marcar el **punto B** 

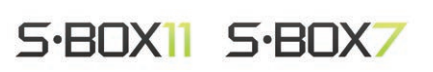

#### WIDGETS EN PANTALLA

|                | EXTENDIDO            |                    |                     |  |  |
|----------------|----------------------|--------------------|---------------------|--|--|
| NORMAL         | Nombre de Patron     | CAMBIAR PATRON     | PATRON SELECCIONADO |  |  |
| PC             | AB1-CurvaC<br>1 de 6 | < >                | <b>İ</b>            |  |  |
| CAMBIAR<br>A-B | 1/2/3/4/5/6          | PREVIO / SIGUIENTE | ELIMINAR / ACEPTAR  |  |  |

AJUSTE DE PATRÓN GUÍA

AJUST. IZQ. CENTRAR AJUST. DER.

EXTENDIDO

VALOR DE AJUSTE

0

cm

DISMINUIR/AUMENTAR VALOR

÷

% DE AGRESIVIDAD

+

**O** 100

#### CAMBIAR A-B Tocar:

- 💹 para extender el widget
- > p/pasar al siguiente patrón
- p/pasar al patrón anterior
- p/cargar el patrón listado
- p/eliminar patrón seleccionado

#### DESVIACIÓN/OPCIONES DE GUÍA

Permite monitorear el valor de error, y realizar un desplazamiento momentáneo.

#### 🕂 ATENCIÓN

NORMAL

INDICADOR DE

DESVIACIÓN

Los desplazamientos de AB son válidos únicamente durante la jornada de trabajo, mientras esté encendido el SBOX7/11.

Estos ajustes se **perderán al apagar el equipo, al igual que los ajustes de la línea del día**. (apagar +15 o CanSteer)

ESTADOS DEL WIDGET DE ENGANCHE

Tocar para ajustar hacia la izquierda, para traer al centro o para desplazar a la derecha.

Tocar - / → para ajustar valor. Doble toque en = 0 / 0 100 para ingresar valor por teclado.

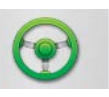

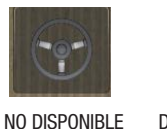

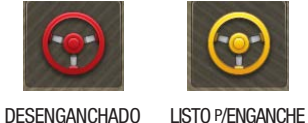

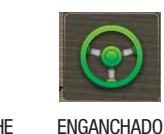

#### ENGANCHE DE PILOTO

Cuando el estado del widget sea podrá enganchar el piloto. Tocar 
para desenganchar.

# Widgets de Piloto

| ICONO EN PANEL |                                       | WIDGETS EN I          | PANTALLA                    |                        |
|----------------|---------------------------------------|-----------------------|-----------------------------|------------------------|
|                | ESTADOS DEL WIDGET DE GIRO AUTOMÁTICO |                       |                             |                        |
|                | NO DISPONIBLE                         | APTO P/GIRO           | GIRO IZQ. EN CURSO          | GIRO DER. EN CURSO     |
| -              | TIPO                                  | WIDGET I              | EXTENDIDO<br>SALTEO DE PASA | da velocidad           |
|                | -                                     |                       | - +                         | pas <b>6.9</b><br>km/h |
|                | girar a la izq. gir/                  | Ar ahora girar a la d | der. Disminuir/Aume         | ntar limite            |

#### **REPRESENTA / MODO DE USO**

#### **GIRO AUTOMÁTICO**

Tocar 🔜 p/extender el widget.

Tocar 🔊 para realizar el giro hacia la izquierda o 🕋 para realizarlo hacia la derecha.

Tocar - + para modificar cantidad de salteo de pasadas.

Tocar **Q** para iniciar un giro en el momento.

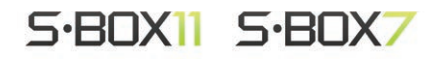

# 2 Trabajo con Lotes

#### Crear un Lote

1. Desplegar el panel derecho y tocar botón Lotes

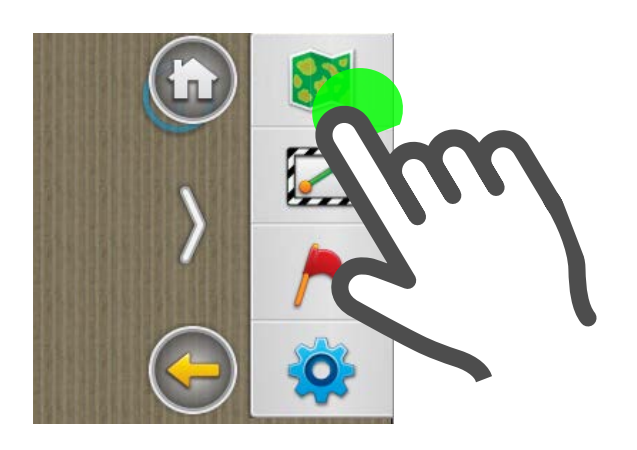

2. Tocar botón Nuevo Lote

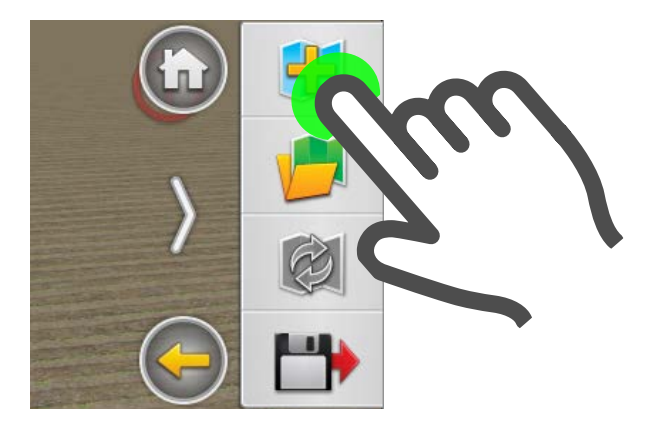

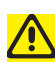

ATENCIÓN

Para poder utilizar los lotes se debe contar con **señal GNSS** y **Vehículo e Implemento configurados.** 

## Abrir un Lote

**TIP** Para trabajar con (o en) un lote, **deberá ser previamente seleccionado**.

Trabajar con lotes previamente guardados:

1. Desplegar el panel derecho y presionar el botón Lotes

S·BOX11 S·BOX7

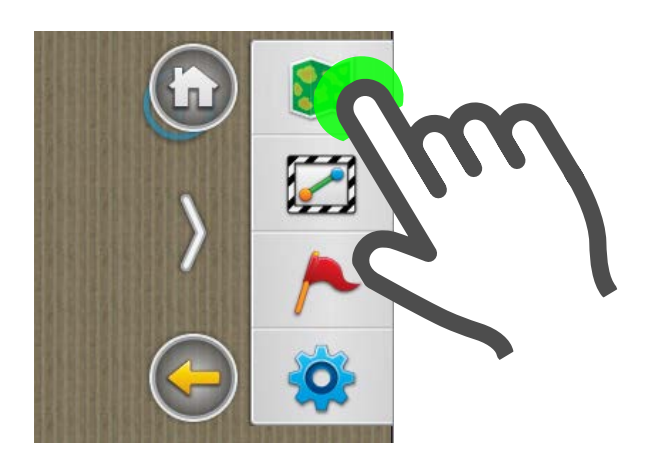

# 2. Tocar Abrir Lote

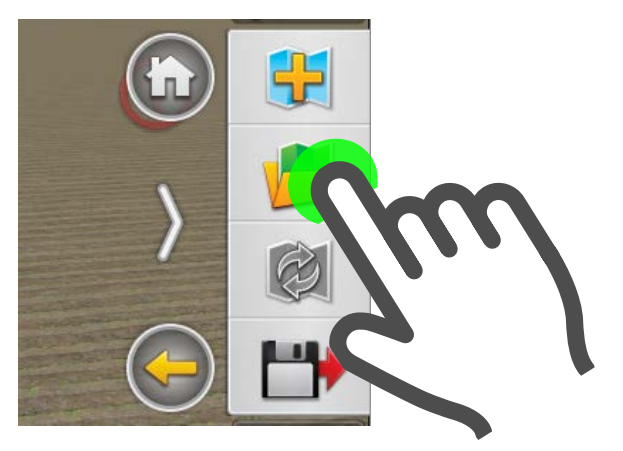

# 3. Se mostrará el **administrador de Lotes**.

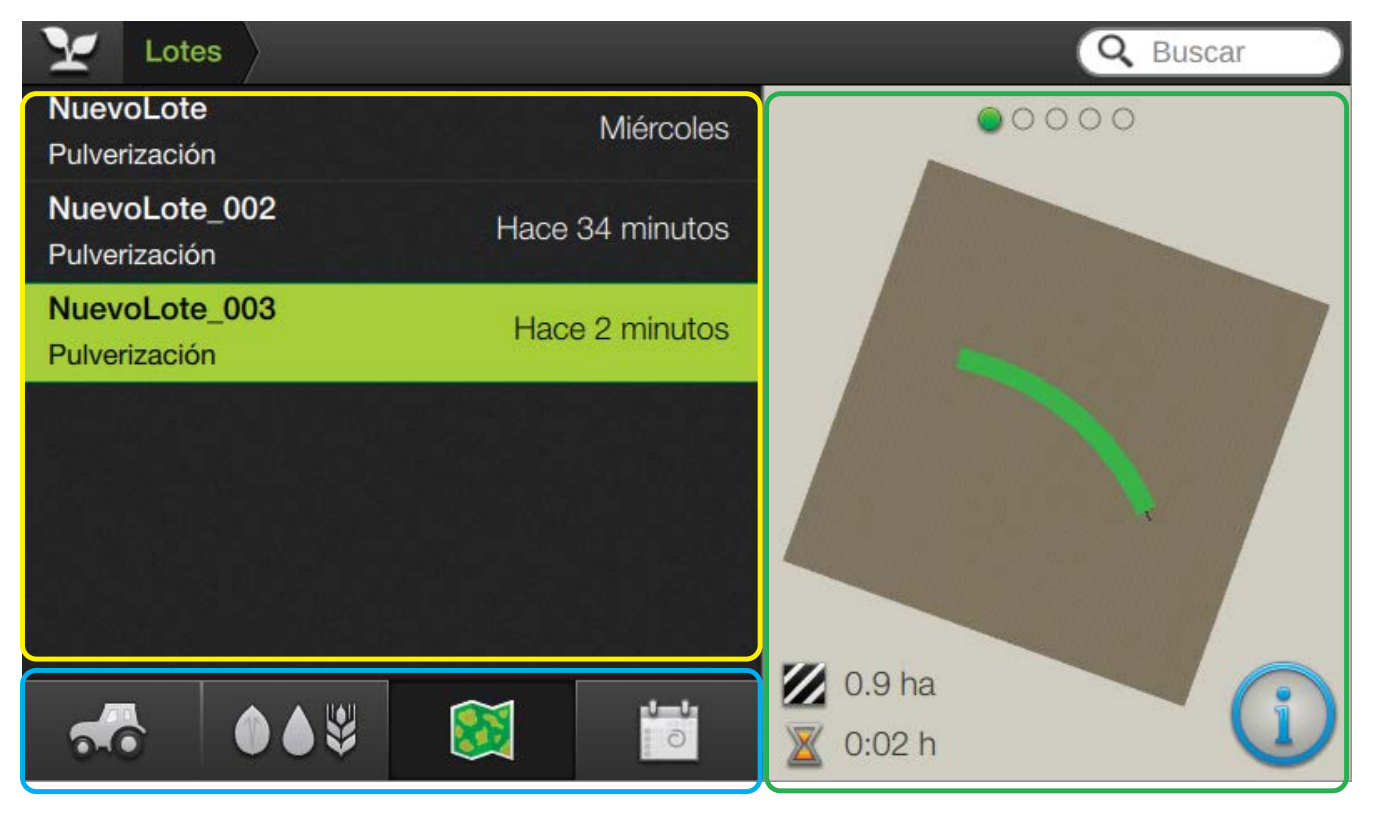

En el panel superior izquierdo, se listan los lotes guardados. (Marco amarillo)

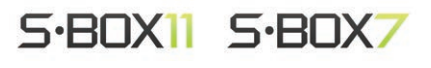

En la barra inferior, el orden de visualización (Marco celeste). Tocar su ícono.

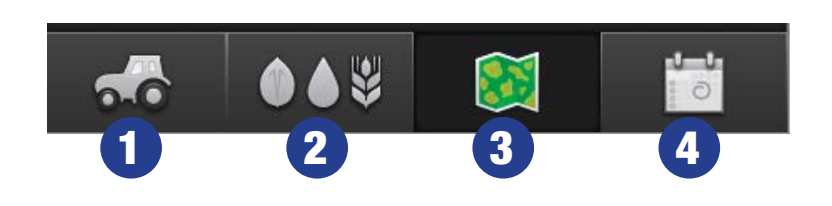

- 1. Ordenar por **Trabajo**
- 2. Ordenar por Vehículo
- 3. Ordenar por Mapa
- 4. Ordenar por **Fecha**

En lateral derecho, se muestra la miniatura del mapa. (Marco verde)

#### Guardar un Lote

Esta función permite guardar una copia del trabajo en un lote, hasta ese momento.

1. Desplegar el panel derecho y presionar Lotes

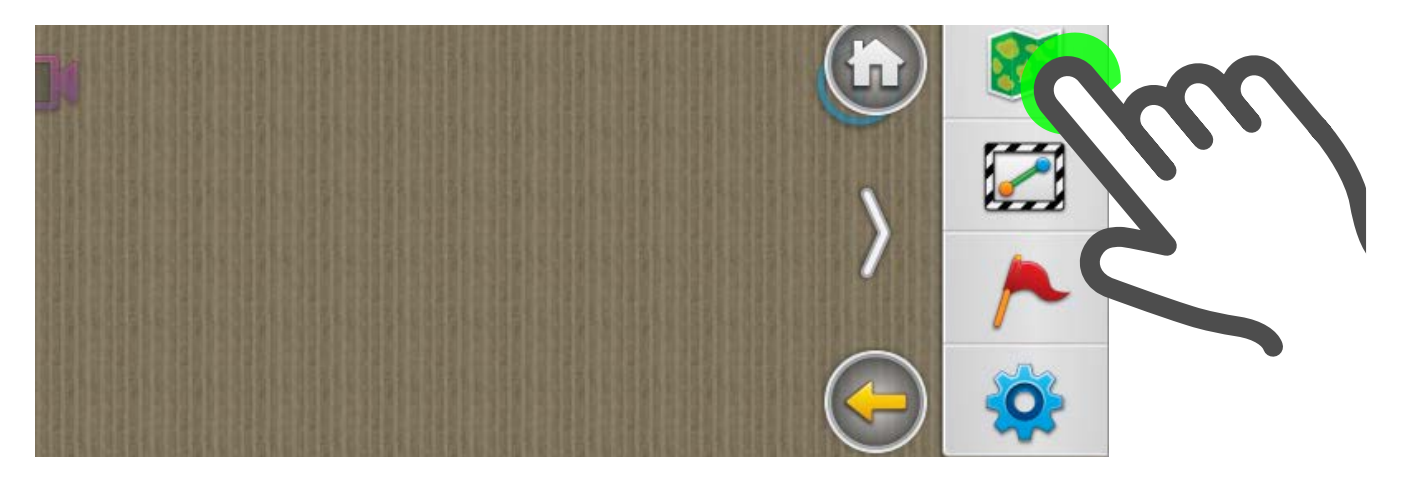

# 2. Tocar Guardar Lote

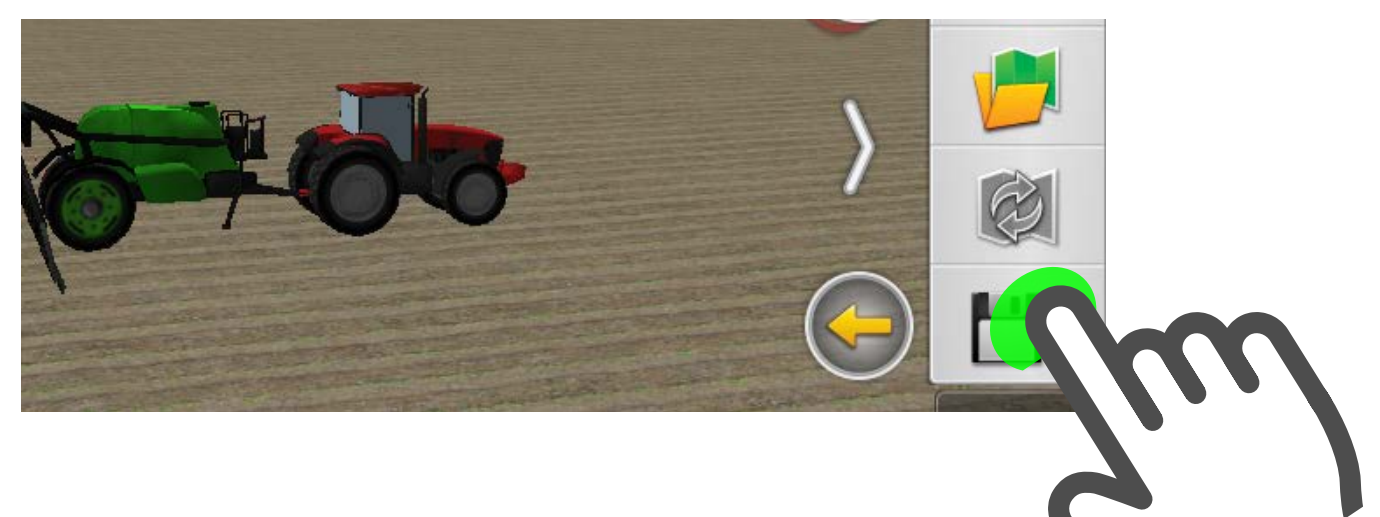

3. Ingresar un nombre para el nuevo Lote. (Este dato es obligatorio)

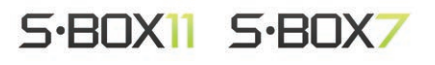

#### 3 Trabajo con Patrones de Guiado

#### **Crear un Contorno**

1. Desplegar el panel derecho y presionar botón Guiado

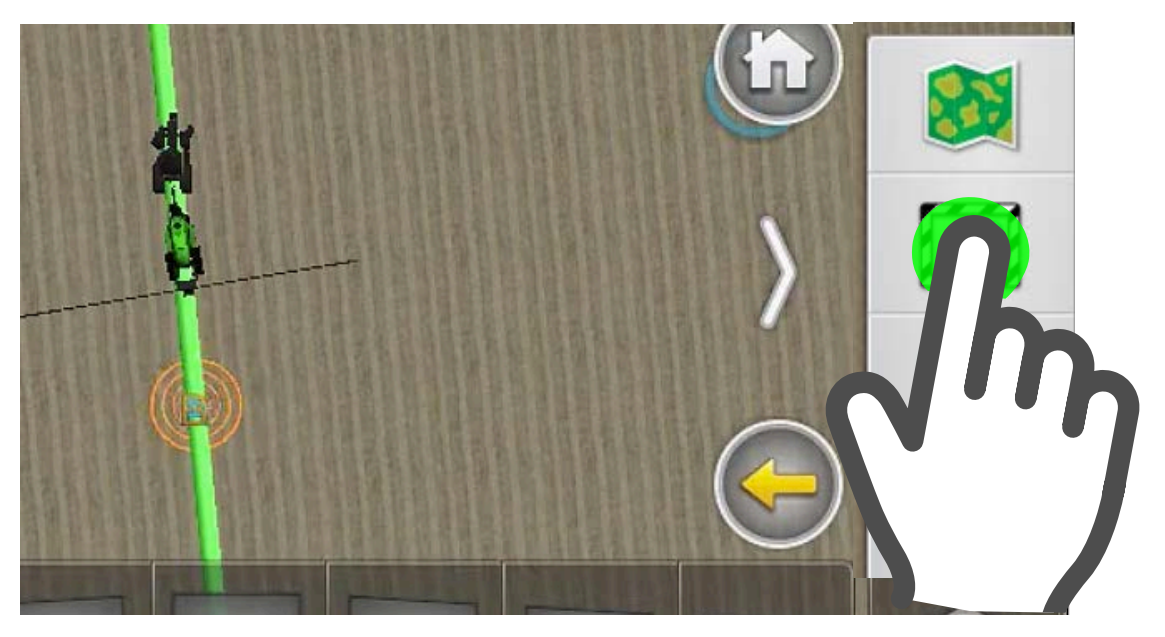

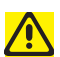

#### **ATENCIÓN**

Antes de crear un Contorno, se deberá abrir un lote.

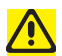

#### **ATENCIÓN**

Previo a crear un Contorno se deberá configurar la cantidad de pasadas que se reservará para el contorno (pantalla Configuración).

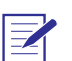

# 

Un lote podrá (o no), contener un Contorno.

# 2. En el sub-menú de opciones de Guiado, tocar botón Contorno

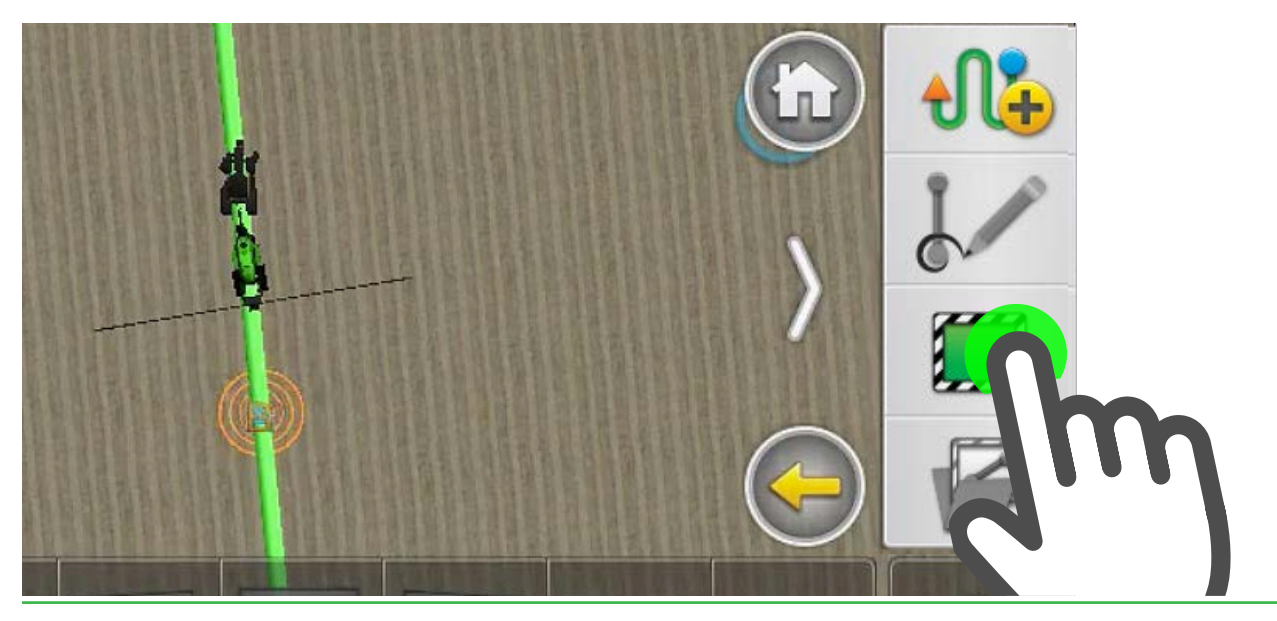

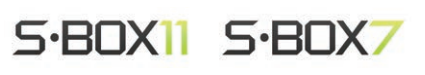

A continuación se deberá seleccionar una definición de orientación.

3. Presionar 📫 para definir el contorno desde el lado izquierdo

del implemento, o 斗 para hacerlo desde el lado derecho.

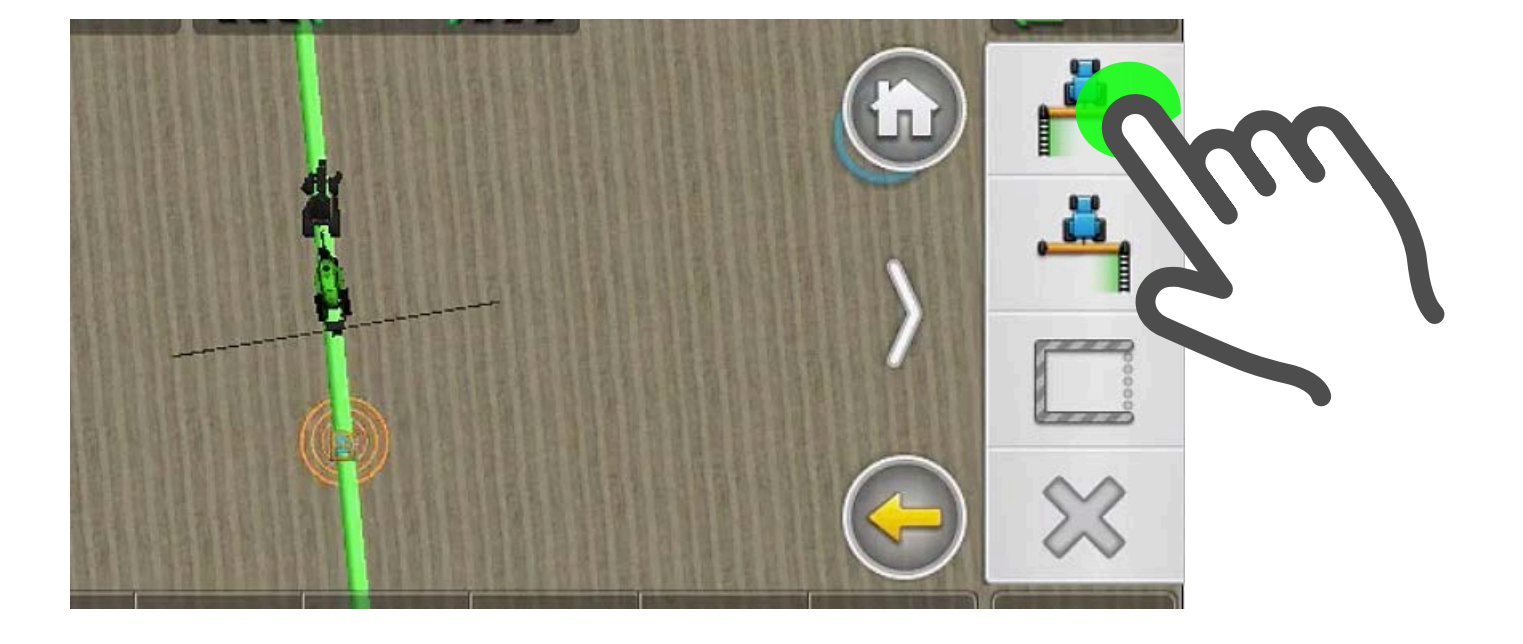

El ícono cambiará a

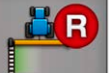

0

indicando que el registro del

contorno está en curso.

Mientras conduce se dibujará el contorno, representado por dos lí-

neas de rayas a cada lado del implemento.

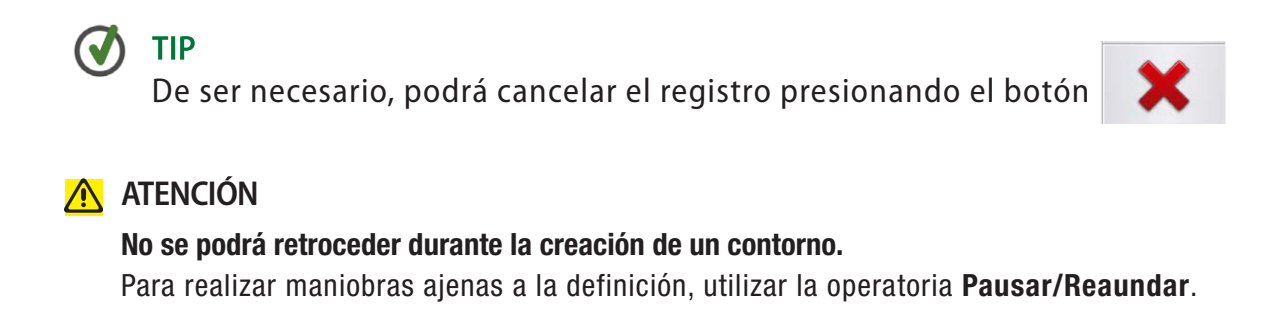

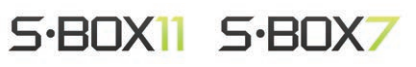

#### Pausar/Reanudar un Contorno

1. Para poner en pausa el registro, presionar

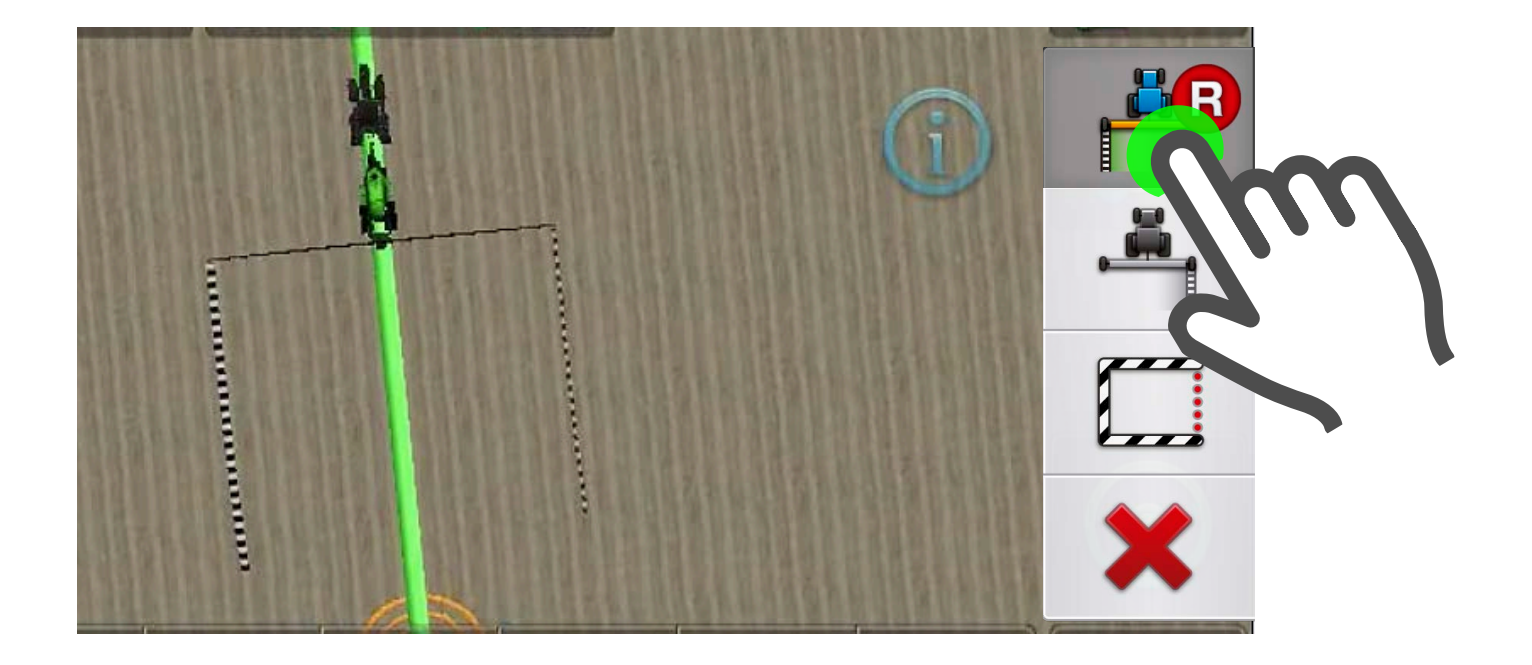

El icono cambia a Pausa

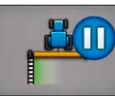

2. Para reanudar el registro del contorno, tocar el mismo botón.

# Finalizar/Cerrar un Contorno

Para finalizar un Contorno se dispone de dos opciones:

- 1. Automáticamente al pasar por el punto donde inició el registro.
- 2. Manualmente presionando el botón Cerrar Contorno, antes de llegar al punto de inicio.

#### 🚺 ΤΙΡ

Una vez cerrado un contorno, quedará almacenado en el mapa y podrá ser cargado desde el widget **Cambiar AB**.

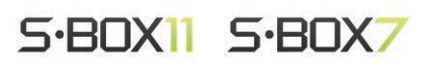

## Cargar un Contorno

Para este ejemplo se cargará un contorno previamente guardado.

- 1. Desplegar el panel derecho y presionar botón Guiado
- 2. Presionar botón Cargar Contorno

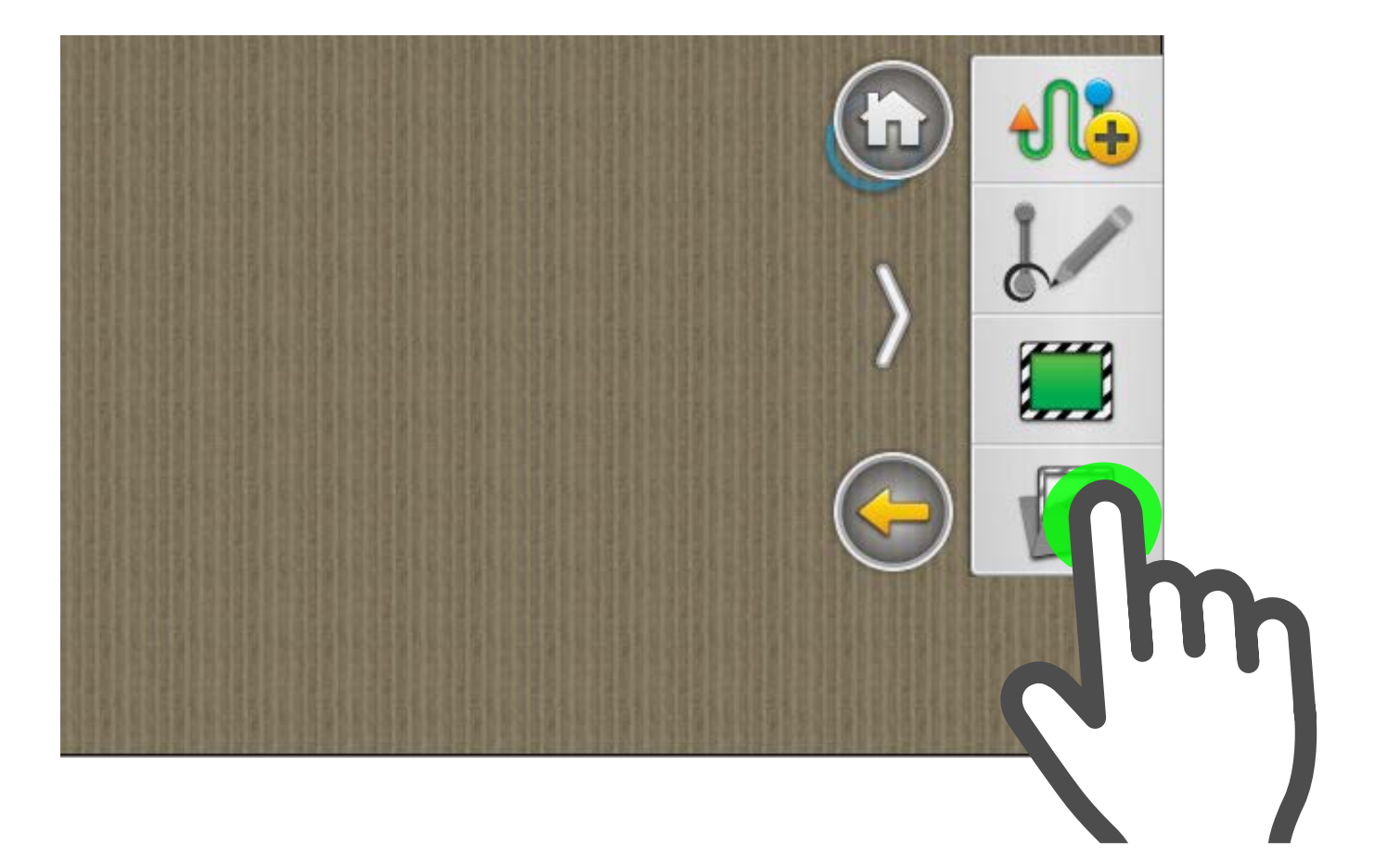

Crear una Línea A-B

1. Desplegar el panel derecho y presionar botón Guiado

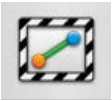

2. Presionar botón Patrón

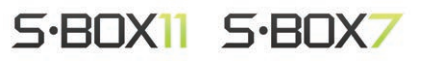

# 3. Presionar botón Linea A-B 🔟

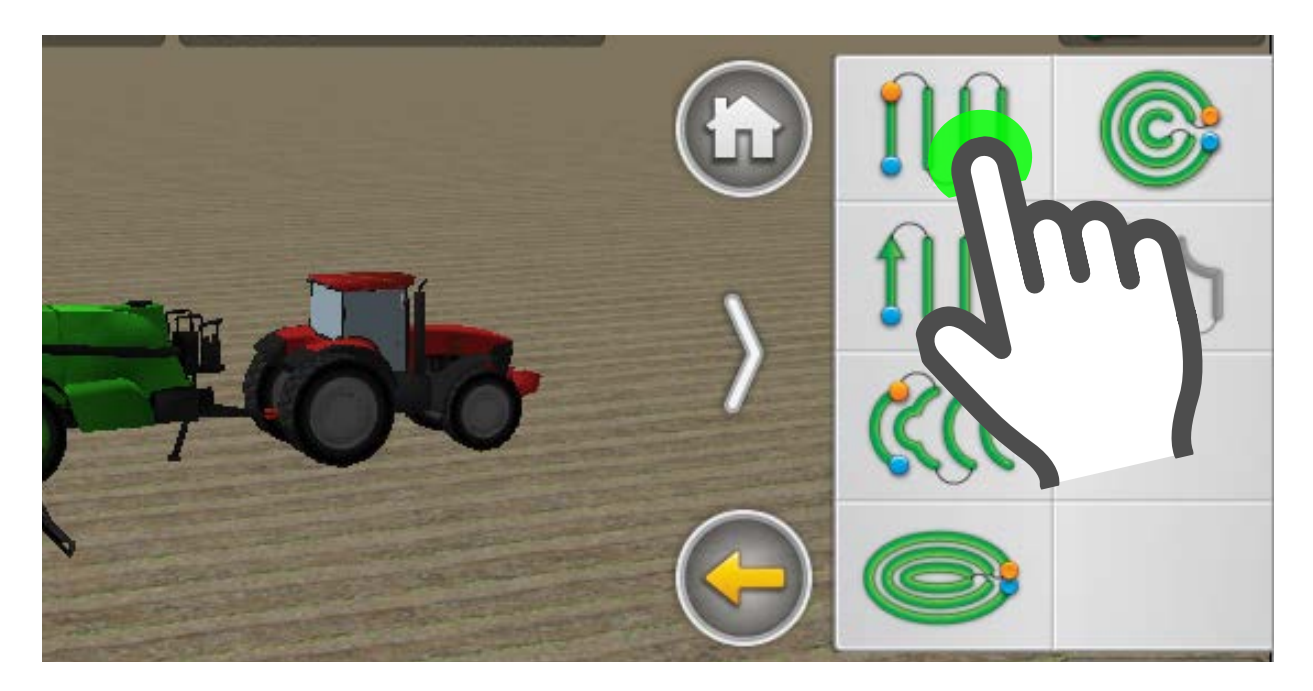

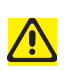

#### ATENCIÓN

Antes de crear un patrón, se deberá seleccionar un vehículo.

# 4. Presionar botón **Punto A**

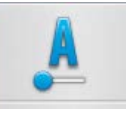

## En pantalla se indicará **Punto A registrado**.

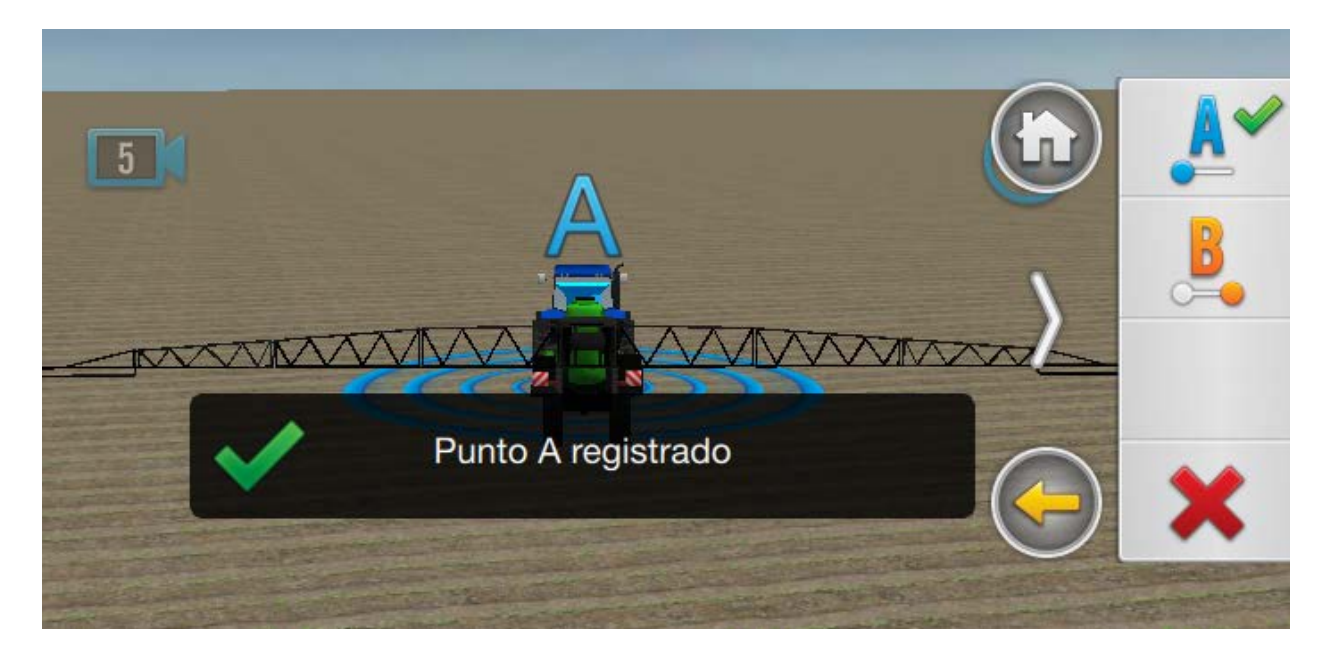

Conducir la máquina en linea recta, hasta el lugar donde se desee fijar el **Punto B**.

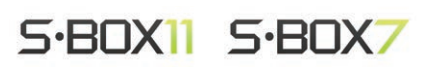

1. Al llegar al punto deseado, presionar botón

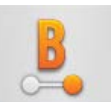

En pantalla se indicará **Punto B registrado**.

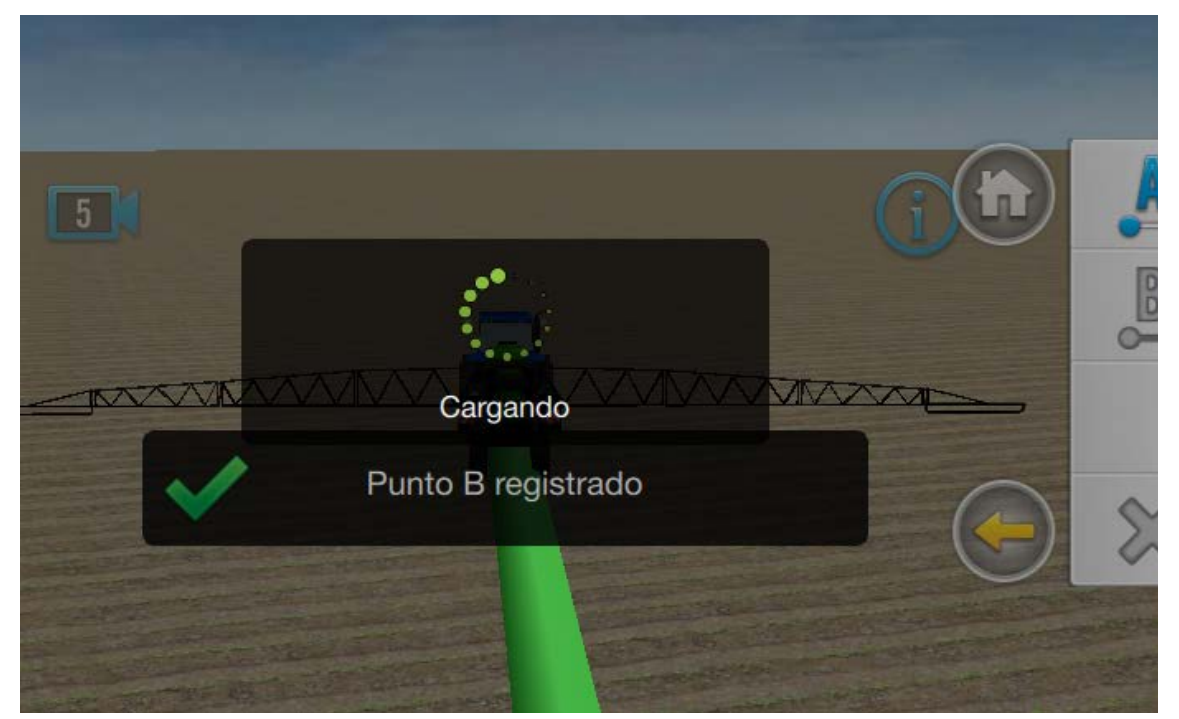

A partir de esta acción se podrá conducir la máquina sobre las lineas guía, o enganchar el piloto para que lo haga automáticamente.

#### **OPCIONES DE PATRONES DE GUIADO**

| BOTÓN             | ACCIÓN                                                                                                    |
|-------------------|----------------------------------------------------------------------------------------------------|
| LINEA A-B         | Crea una línea recta desde el punto A al punto B. Las líneas de guía paralelas (o pasadas) serán<br>proyectadas múltiples veces a cada lado de la línea AB                                                                           |
| A+                | Determina una línea recta desde el punto A en la dirección en que se encuentre la máquina.<br>Las líneas de guía paralelas serán proyectadas múltiples veces a cada lado de la línea A+                                              |
| CURVA A-B         | Crea una línea desde el punto A al punto B con segmentos curvos. Las líneas de guía paralelas serán<br>proyectadas múltiples veces a cada lado de la línea curva AB                                                                  |
| <b>PIVOT</b>      | Graba la curva exterior de un lote circular y repite el patrón, usando el ancho de implemento para generar<br>círculos concéntricos. Asimismo, crea un límite de pívot basándose en la distancia especificada al borde<br>del mismo. |
| CURVA CERRADA A-B | Crea una línea desde el punto A al punto B con segmentos curvos. Las líneas de guía paralelas serán pro-<br>yectadas múltiples veces a cada lado de la línea curva AB                                                                |

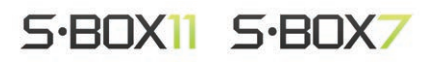

#### **Giro Automático** 4

La función Giro Automático permite que el vehículo doble en cualquier punto de un lote, sin mayor acción que la de tocar un botón. Se trata de una herramienta indispensable cuando el operador necesita estar atento a otras tareas, evitar los efectos de la fatiga, etc, a la vez que aumenta la precisión y productividad.

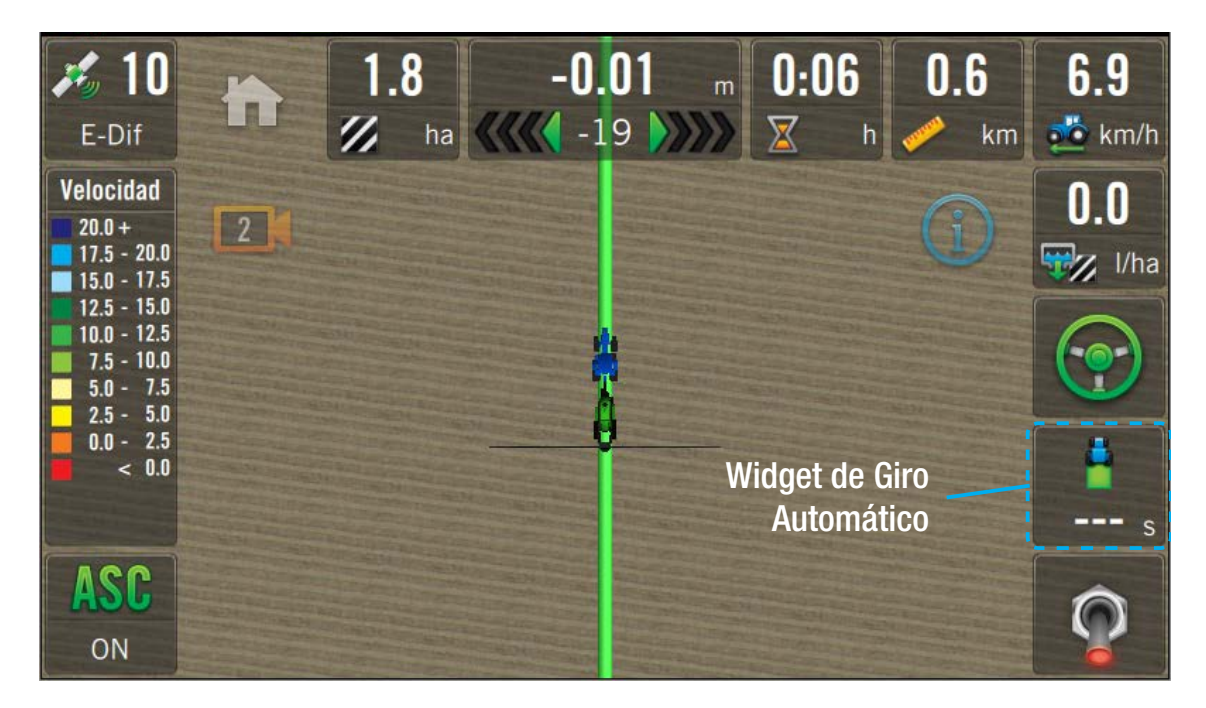

# **Opciones de Glro Automático**

| BOTÓN / INDICADOR    | ACCIÓN                                                |      |  |  |
|----------------------|-------------------------------------------------------|------|--|--|
| <b>*</b> / <b>/</b>  | Girar hacia la izquierda / Girar hacia la Derecha     |      |  |  |
| <b>Q</b> / <b>X</b>  | Girar Ahora / Cancelar Giro                           |      |  |  |
|                      | Indicador de salteo de pasadas                        |      |  |  |
| - +                  | Aumentar/Disminuir cantidad de pasadas a saltear      |      |  |  |
|                      | Indicador de compatibilidad de velocidad para el Giro |      |  |  |
| 6.2 <b>10.8 15.4</b> | Verde = Giro permitido                                |      |  |  |
|                      | Amarillo = Velocidad maxima permitida                 |      |  |  |
|                      | Kojo = No permite girar                               |      |  |  |
| 22                   | S·BOX11 S·BOX7                                        | v0.5 |  |  |

#### Condiciones para el Giro Automático:

- Giro Automático configurado por técnico
- Widget de Giro Automático en pantalla de trabajo.
- Linea de Contorno.
- Patrón A-B cargado
- Piloto enganchado al patrón de guiado.
- Velocidad apta.

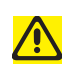

#### ATENCIÓN

Se deberán tener en cuenta las medidas de seguridad previo a utilizar esta función.

# Hacer un Giro Automático

En proximidad al punto en que se deseé girar:

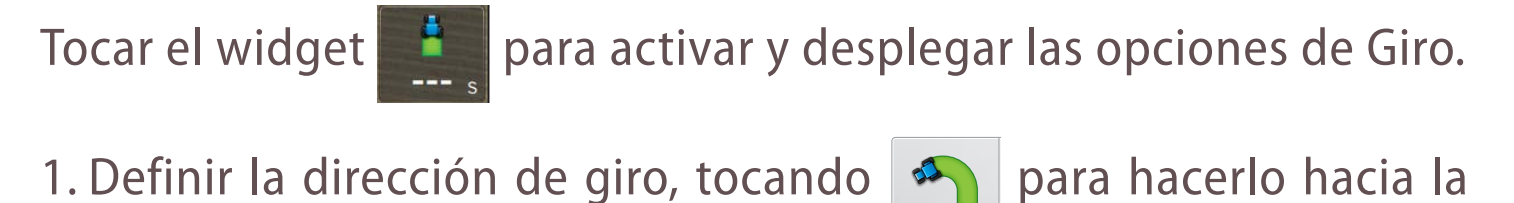

S·BOX11 S·BOX7

izquierda, o 🌈 si se va a girar a la derecha.

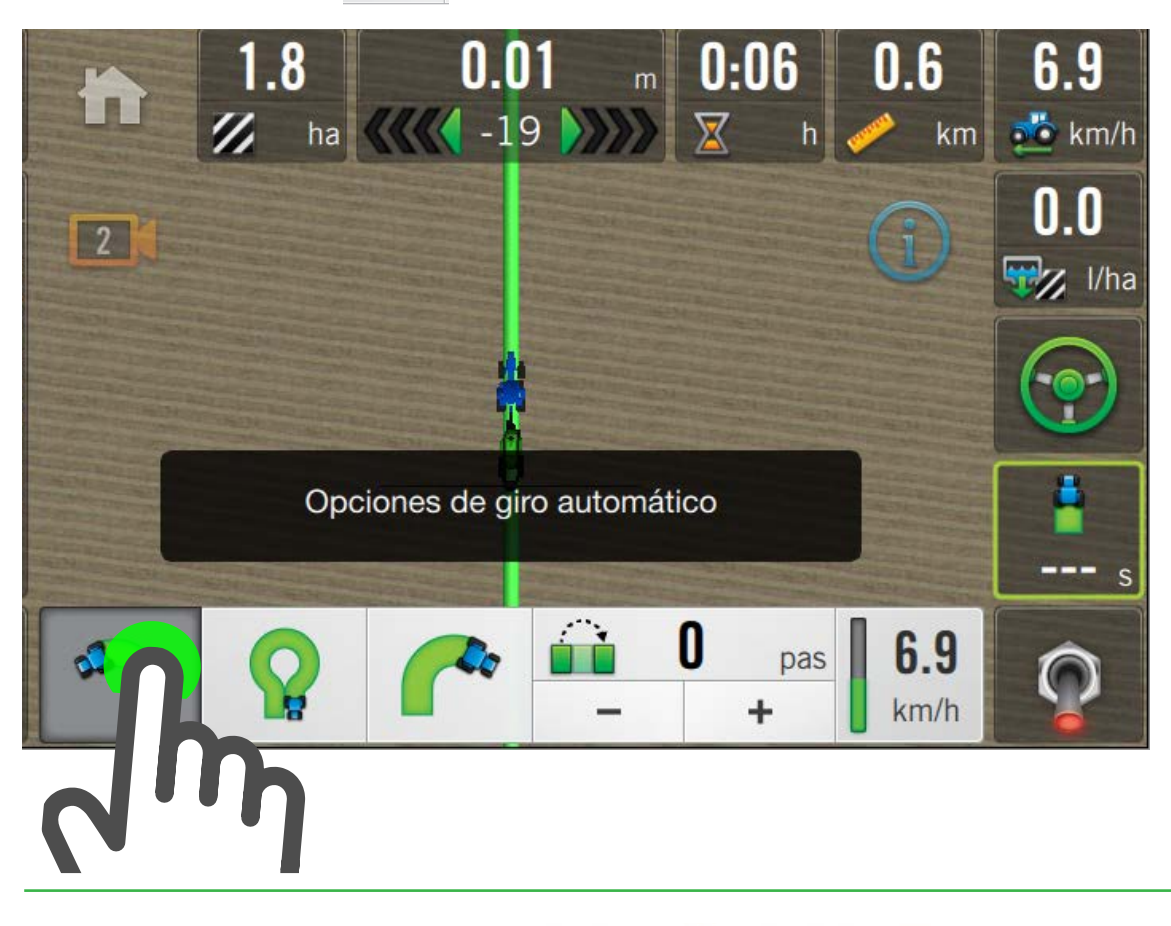

En el momento de doblar:

2. Asegurarse de que la velocidad de conducción sea apta, obser-

vando que el indicador esté en color verde **6.2** y presionar

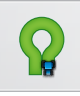

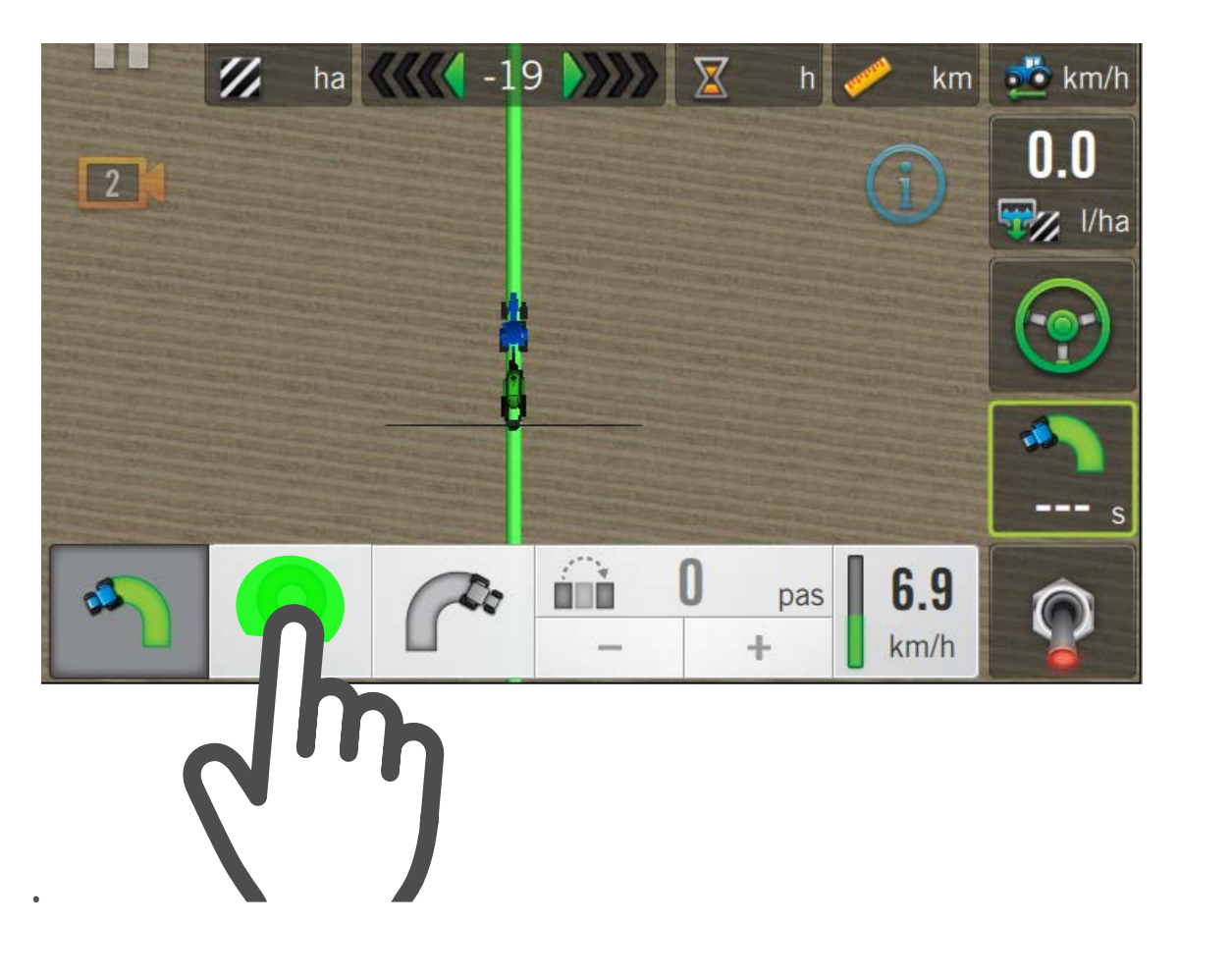

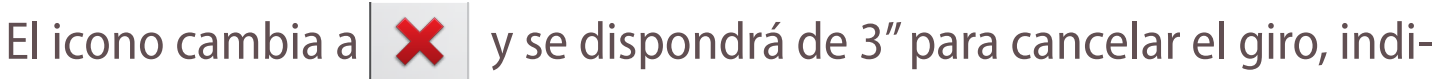

cándose con un conteo regresivo en el botón del widget

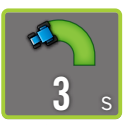

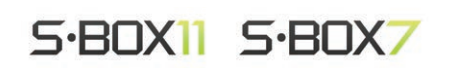

#### **Opciones de Trabajo** 5

Para cualquiera de las tareas de agricultura de precisión deberán realizarse ajustes relacionados.

Acceder a las opciones de trabajo desplegando el panel derecho y

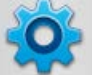

tocando el botón 🥸 Opciones de Trabajo

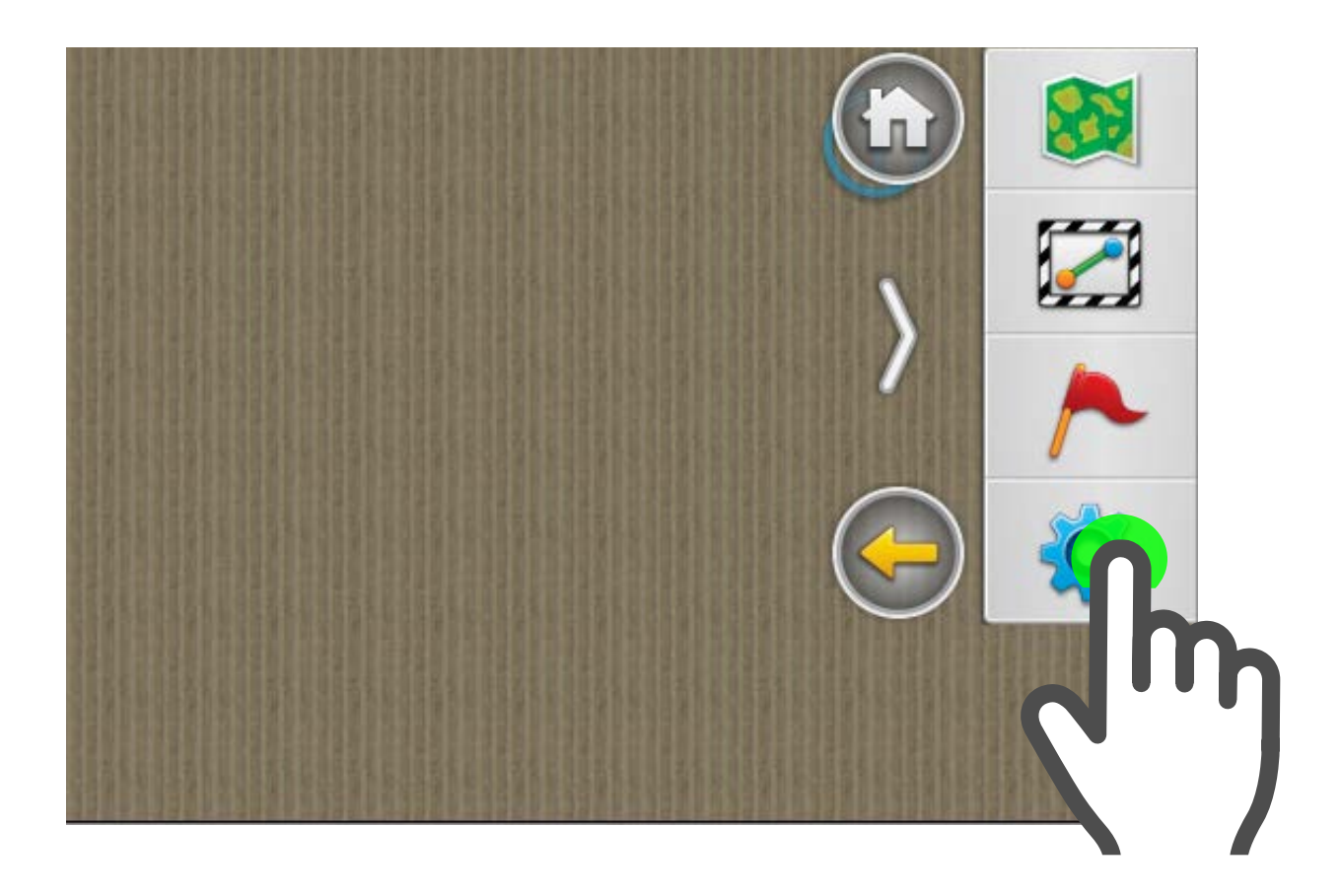

NOTA

Las opciones de trabajo disponibles varían de acuerdo al tipo de máquina/implemento seleccionado.

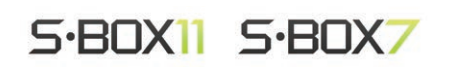

#### Panel Trabajo

En este panel se realizarán ajustes y calibraciones tanto generales como relativas.

Las solapas con ajustes generales son:

- 1. Cabecera
- 2. Giro Automático
- 3. Máquina
- 4. Prescripción
- 5. ASC

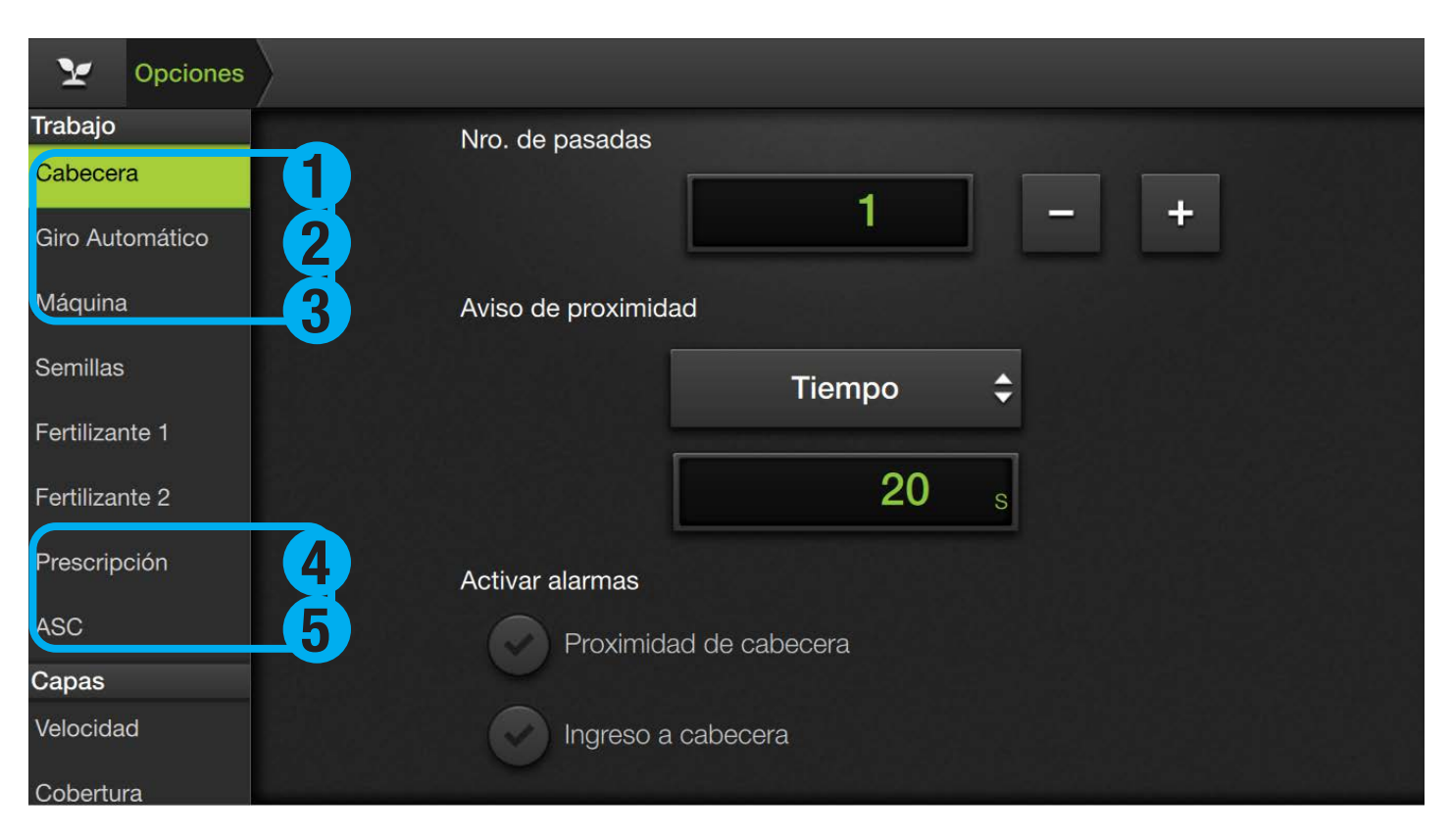

NOTA

Consultar el Manual de Usuario de SBOX7/11 para conocer en profundidad todas las características, funciones, ajustes y calibraciones, etc.

www.plantium.com

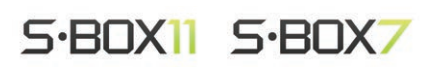